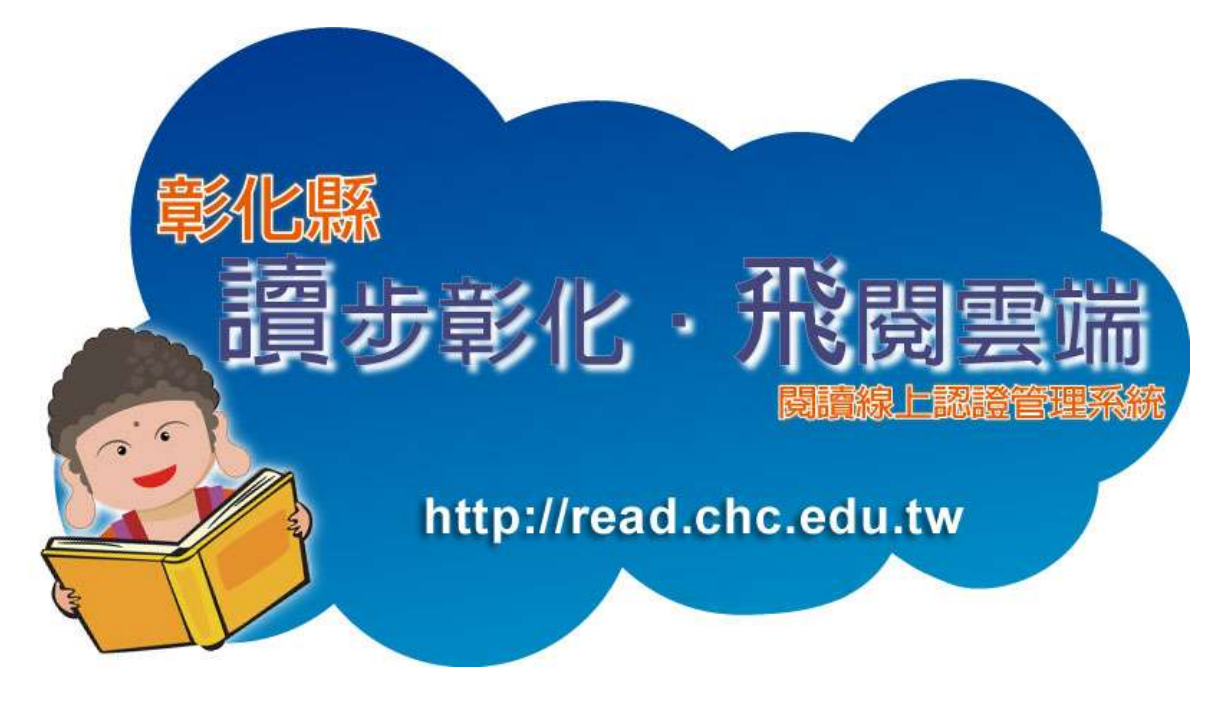

# v2.1

|    | 目錄                  |
|----|---------------------|
| 壹、 | 首頁4                 |
| -  | 一、 網站登入             |
|    | 二、 會員申請註冊4          |
|    | 三、 密碼查詢5            |
|    | 四、 群書博覽6            |
| 貳、 | 學生功能                |
|    | 一、 個人資料8            |
|    | 二、 認證專區             |
|    | 三、 仿 PIRLS 認證14     |
|    | 四、 個人認證歷程16         |
|    | 五、 心得發表17           |
|    | 六、 心得發表歷程20         |
| 參、 | 教師功能                |
|    | 一、 個人資料23           |
|    | 二、 圖書書目建置           |
|    | 三、 走讀彰化建置           |
|    | 四、 認證題庫建置           |
|    | 五、 個人歷程記錄           |
|    | 六、 仿 PIRLS 書目建置     |
|    | 七、 仿 PIRLS 題庫建置41   |
|    | 八、 仿 PIRLS 專區       |
|    | 九、 學校變更(調校)功能       |
|    | 十、 級任管理             |
|    | 十一、 心得審查            |
|    | 十二、科任管理             |
| 肆、 | 學校管理者功能             |
|    | 一、 本校班級管理           |
|    | 二、 本校學生管理 56        |
|    | 三、 本校教師管理 59        |
|    | 四、 校內指定書籍 63        |
|    | 五、 本校審查資訊_教師書目建置 64 |
|    | 六、 本校審查資訊_教師題目建置 66 |
|    | 七、 本校審查資訊_學生心得發表 68 |
| 伍、 | 核心教師                |
|    | 一、 教師書目建置審查 70      |
|    | 二、 教師題目建置審查 72      |
|    | 三、 學生心得發表審查 74      |

|    | 四、  | 仿 PIRLS 認證審校 76 |
|----|-----|-----------------|
| 陸、 | 學務系 | 系統說明            |
|    | - ` | 下載 sfs3 模組      |
|    | ニ、  | 匯出資料            |
|    | 三、  | 全校學生資料設定        |
|    | 四、  | 全校教師資料設定 80     |
|    | 五、  | 班級設定            |
|    | 六、  | 科任設定            |

# 壹、 首頁

- 一、網站登入網址: read. chc. edu. tw
- 二、會員申請註冊

1. 點選"加入會員"

| 帳號  |       |
|-----|-------|
| 密碼  |       |
| 檢證碼 | 74845 |
| 登入  | 清除    |

2. 輸入個人資料,點選"送出",由系統管理者審查帳號的啟用

| 帳號      |                                                   |
|---------|---------------------------------------------------|
| 密碼      |                                                   |
| 姓名      |                                                   |
| 就讀/服務學校 | 縣市 ▼ 鄉鎮市區 ▼ 學制 ▼ 學校名稱 ▼                           |
| 我的身分是   | <ul> <li>●學生</li> <li>●學生</li> <li>●教師</li> </ul> |
| 教授科目    |                                                   |
| 電子信箱    |                                                   |

三、密碼查詢

1. 點選"忘記密碼"

| 帳號  |       |
|-----|-------|
| 密碼  |       |
| 驗證碼 | 74845 |
| 登入  | 清除    |

 有二種方法可查詢,方法一為輸入帳號及註冊時的電子信箱,點 選"送出",系統會自動寄送密碼於電子信箱中。

| 方法1.    |    |
|---------|----|
| 請輸入帳號   |    |
| 請輸入電子信箱 |    |
|         | 送出 |

3. 若沒有電子信箱者可利用方法二,點選"聯絡管理人員"

| 方法2. |        |  |  |
|------|--------|--|--|
|      | 聯絡管理人員 |  |  |

### 4. 在表單中輸入資料,後送出,即會將資料傳送給管理者,再由管 理者做設定。

| 問題主旨                              |                                                                               |
|-----------------------------------|-------------------------------------------------------------------------------|
| 內容<br>(為方便管理者快速回覆問<br>題,請確實填寫表格中資 | <ul> <li>帳號:</li> <li>學校:</li> <li>年級班級:</li> <li>座號:</li> <li>姓名:</li> </ul> |
| 料∘)                               |                                                                               |
|                                   |                                                                               |
|                                   | 確認送出 清除重填                                                                     |

四、群書博覽

群書博覽為書籍的搜尋,分為書目總覽、愛的書庫、活水書庫及學校指 定書目,以加強書籍的搜尋。

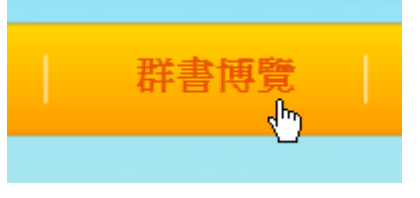

1. 書目總覽

此頁面是以書名或 ISNB 搭配關鍵字搜尋。

| 6                                                     |               |                        |      |      |       |      |
|-------------------------------------------------------|---------------|------------------------|------|------|-------|------|
| 書目總覽                                                  |               |                        |      |      |       |      |
| 書籍查詢:書名 輸入書名關                                         | 鍵字            |                        | 查詢   |      |       |      |
| ISBN                                                  | ISBN          | 作者                     | 語文類別 | 書目類別 | 適讀年段  | 可否驗證 |
| Ace Lacewing Bug Detective:Bad Bugs<br>Are My Busines | 201210191331  | Charlesbridge<br>Books | 英文   | 愛的書庫 | 國小六年級 |      |
| 50 Below Zero                                         | 201210191217  | Annick Press           | 英文   | 愛的書庫 | 國小四年級 |      |
| 勇闖宇宙首部曲:卡斯摩的秘密                                        | 9789571348407 | 史蒂芬・霍金                 | 中文   | 學校指定 | 國小三年級 |      |
| Tonight on the Titanic                                | 9780439086721 | Mary Pope<br>Osborne   | 英文   | 一般   | 國小五年級 | v    |
| Disney:Toy Story 玩具總動員                                | 9780721437736 | Disney                 | 英文   | 一般   | 國小四年級 |      |

#### 2. 愛的書庫

此頁面的書籍為愛的書目類別,利用適讀年段做書籍的搜尋

|                        | 愛的書庫                                      |                 |              |                        |      |       |      |
|------------------------|-------------------------------------------|-----------------|--------------|------------------------|------|-------|------|
| 書目查詢:                  | 全部年段<br>全部年段                              | 重調              |              |                        |      |       |      |
|                        | 國小一年級                                     |                 | ISBN         | 作者                     | 語文類別 | 適讀年段  | 可否驗證 |
| Ace Lacewin<br>Busines | 國小二年級<br>國小三年級<br>國小四年級<br>國小五年級<br>國小六年級 | Bad Bugs Are My | 201210191331 | Charlesbridge<br>Books | 英文   | 國小六年級 | v    |
| 50 Below Ze            | 國中一年級國中二年級                                |                 | 201210191217 | Annick Press           | 英文   | 國小四年級 | v    |
|                        | 國中三年級<br>高中一年級<br>高中二年級<br>高中三年級          |                 | 📢 1 🕪        |                        |      |       |      |

3. 活水書庫

此頁面的書籍為活水書庫類別,利用適讀年段做書籍的搜尋。

|      | <b>活</b> 水書庫               |    |               |      |      |       |      |
|------|----------------------------|----|---------------|------|------|-------|------|
| 書目查讀 | 前: 全部年段<br>全部年段            | 査詢 |               |      |      |       |      |
|      | 國小一年級                      |    | ISBN          | 作者   | 語文類別 | 適讀年段  | 可否驗證 |
| 深夜食堂 | 型9 國小三年級<br>國小三年級<br>國小四年級 |    | 9789868826793 | 安倍夜郎 | 中文   | 國小六年級 | v    |
|      | 國小五年級<br>國小六年級             |    | 📢 1 🕪         |      |      |       |      |
|      | 國中一年級國中二年級                 |    |               |      |      |       |      |
|      | 國中三年級高中一年級                 |    |               |      |      |       |      |
|      | 高中三年級高中三年級                 |    |               |      |      |       |      |

## 4. 學校指定書籍

此頁面的書籍為學校指定書目類別,利用各縣市學校資料做搜尋。

|       | 學校指定書目      |      |               |       |                |       |      |
|-------|-------------|------|---------------|-------|----------------|-------|------|
| 學校查詢  | 選擇縣市 💟 鄉鎮市區 | ▶ 學制 | 🖌 學校名稱        | ✔ 全年段 | ▼ 査詢           |       |      |
|       | 書名          |      | ISBN          | 語文類別  | 學校名稱           | 適讀年段  | 可否驗證 |
| 勇闖宇宙首 | 部曲:卡斯摩的秘密   |      | 9789571348407 | 中文    | 彰化縣永靖鄉<br>永靖國小 | 國小三年級 |      |
| 勇闖宇宙首 | 部曲:卡斯摩的秘密   |      | 9789571348407 | 中文    | 台国中市中台<br>国中市中 | 國小三年級 |      |
|       |             |      | 📢 1 🐌         |       |                |       |      |

### 貳、 學生功能

在欄位中輸入個人帳號密碼與驗證碼,登入後即能使用學生權限的功能。

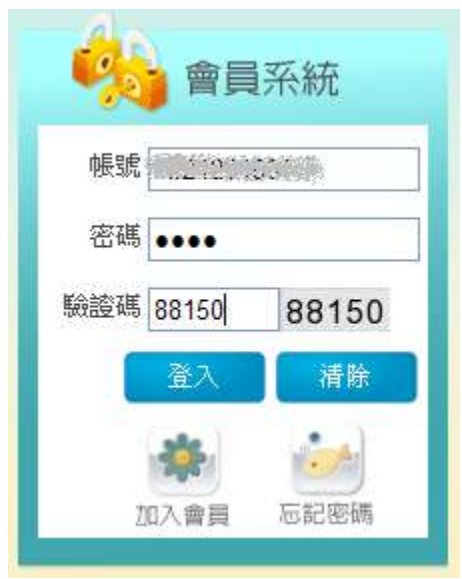

- 一、個人資料
  - 1. 在會員資訊欄位中個人資訊及認證的回饋圖示等級。

| 會員資訊                                               |
|----------------------------------------------------|
| 親愛的這个片同學您好,                                        |
| 歡迎蒞臨本網站!                                           |
| 帳號: <u>111</u> 12-7-01                             |
| 姓名:[1] (s.                                         |
| 就讀學校:中山國小                                          |
| 年級:五年級                                             |
| 班級:2 <b>班</b>                                      |
| 座號: 30 號                                           |
| 目前總分:4分                                            |
| 登入次數: 19 次                                         |
| 悠目前的回饋等級<br>「「「「」」」。<br>「「」」」。<br>「「」」」。<br>「「」」」。 |
| 會員登出                                               |

 2. 或是可以點選"個人資料",進入畫面中觀看個人資訊, 點選"資料修改"則可以修改個人資料。

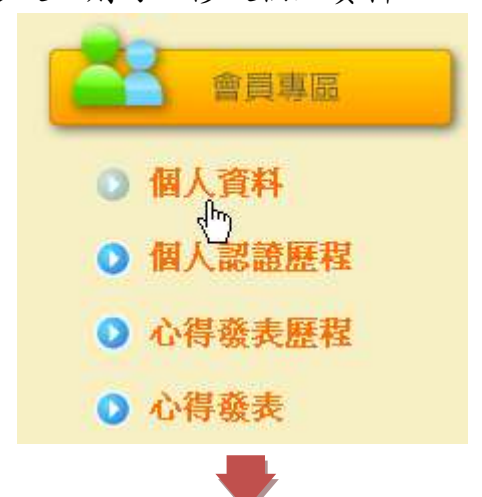

| 學生         |
|------------|
| 彰化縣彰化市中山國小 |
| 五年級2班      |
| 100年度      |
| 30號        |
|            |
|            |

資料修改

3.修改完畢後,在點選"送出",即完成修改。

| 帳號    | T221234567 |
|-------|------------|
| 密碼    |            |
| 姓名    | 辰小崎        |
| 我的身分是 | 學生         |
| 就讀學校  | 彰化縣彰化市中山國小 |
|       | 五年級2班      |
| 入學年度  | 100年度      |
| 座號    | 30 號       |
| 電子信箱  |            |
|       | 送出 重填      |

二、認證專區

本系統認證分為中文圖書、英文圖書、走讀彰化系列及仿 PIRLS,四大 類別。

1. 點選要認證的類別

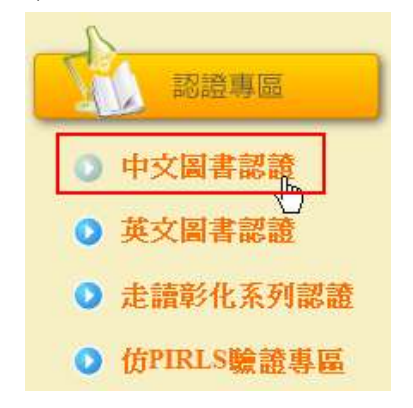

可利用搜尋功能,搜尋要發表認證的書籍,點選"我要認證",即可進入認證畫面。

| R    | 中文圖書               | 認證      |               |      |       |                     |      |
|------|--------------------|---------|---------------|------|-------|---------------------|------|
| 查詢:  | 書目總覽 🗹<br>書目總覽     | 輸入書名關鍵字 |               | 查詢   |       |                     |      |
|      | 一般<br>愛的書庫<br>活水書庫 | 書名      | ISBN          | 書目類別 | 適讀年段  | 認證人數<br>(通過/已認證)    |      |
| 最後的! | 學校指定<br>兒子         |         | 9789861733487 | 學校指定 | 國小五年級 | <mark>0</mark> / 10 | 我要認證 |
| 給孩子  | 們的台灣歷史             | 童話      | 9789867375209 | 一般   | 國小一年級 | 0/3                 | 我要認證 |
| 棒棒糖  | 小姐                 |         | 9575707508    | 一般   | 國小四年級 | 1/3                 | 我要認證 |

當題目以認證通過時再次點選我要認證會出現以通過認證的訊息。

|   | 相頁訊息 |                | 1 |
|---|------|----------------|---|
|   | 1    | 已經通過認證,不可重複認證! |   |
| 1 |      | 確定             |   |

▶ 認證畫面

| Kank                   | 認證測驗 |              |
|------------------------|------|--------------|
| 前後子們的 人                | 1.   | 荷蘭時期的土地制度寫何? |
| 口灣重話                   |      | ○ 井田         |
|                        |      | ○ 王田         |
| 給孩子們的台灣歷史童<br>書名:<br>話 |      | ○ 三七五減租      |
| 學校:中山國小                |      | ○ 耕者有其田      |
| 年級: 五年級                |      |              |
| 班級: 2班                 | 確定   |              |
| 座號: 30號                |      |              |

#### ▶ 答對畫面

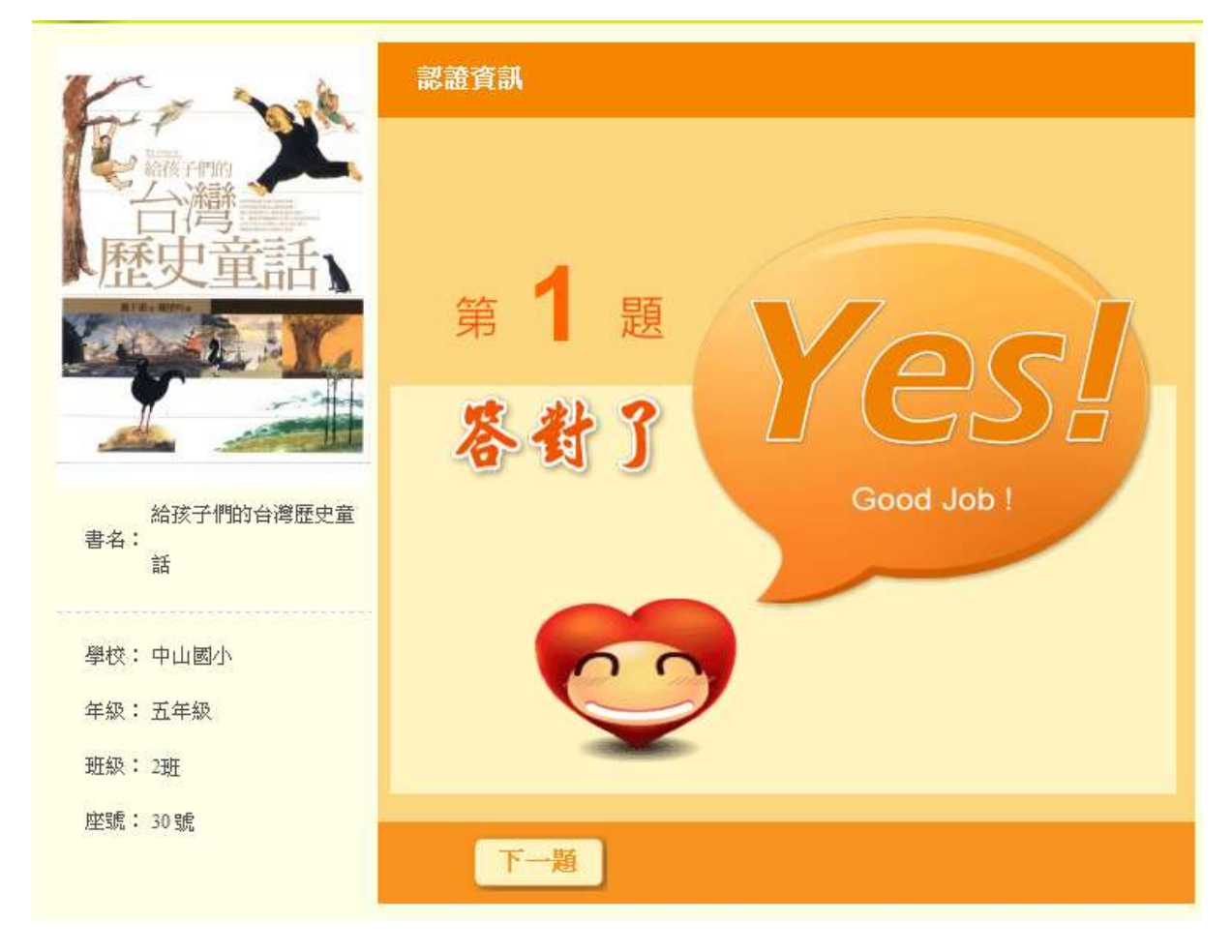

#### ▶ 答錯畫面

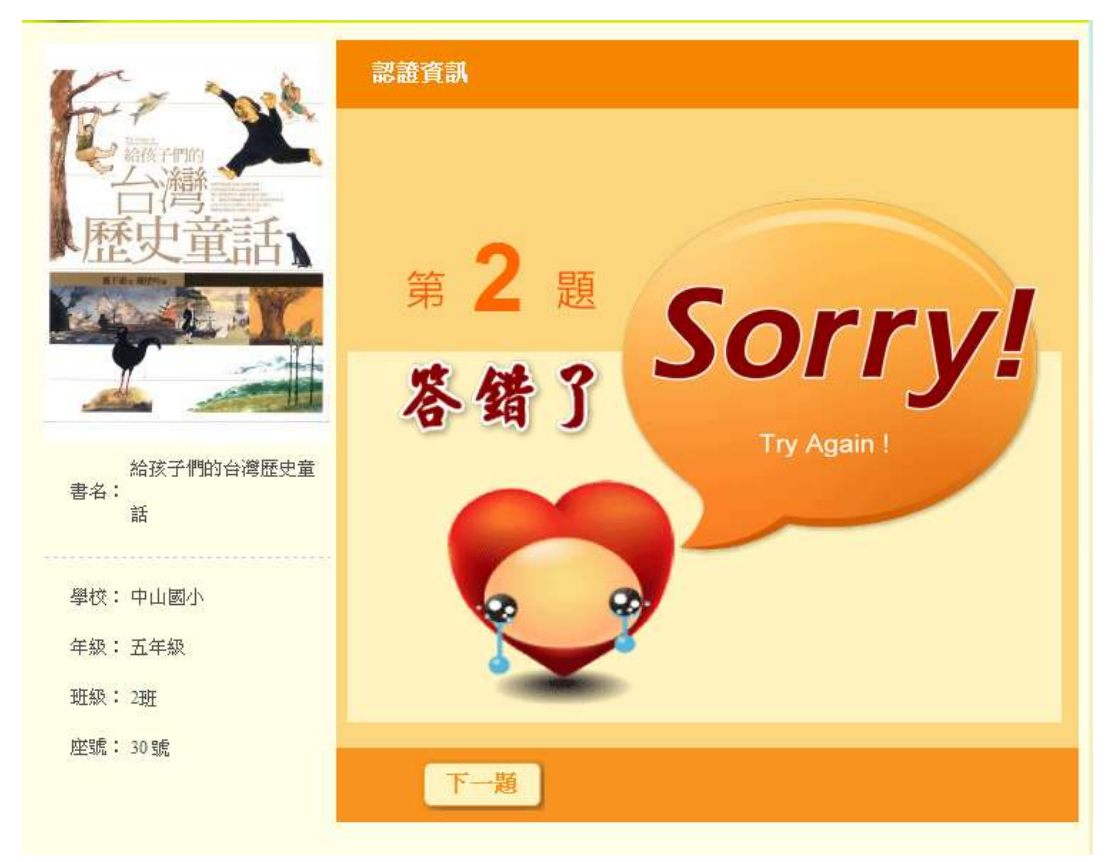

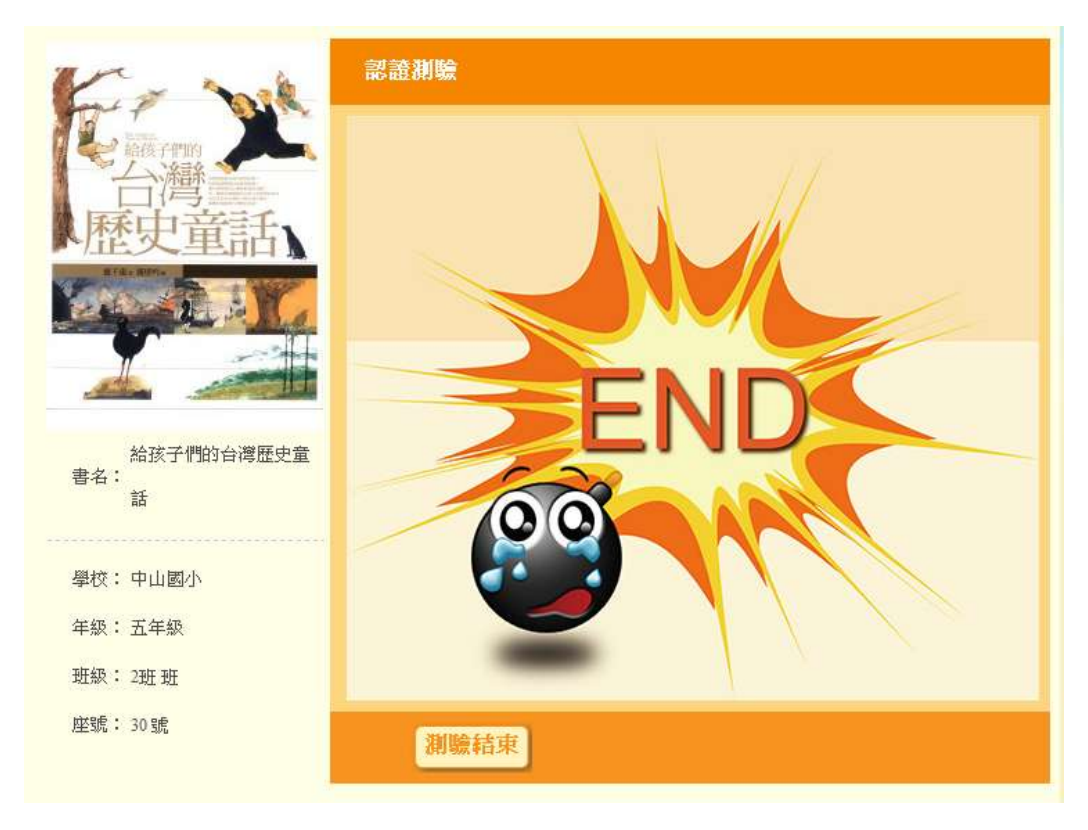

▶ 認證通過題目總覽

| Ka mil                 | 認證結果                       |
|------------------------|----------------------------|
| 一下,<br>新發子們的           |                            |
| 口閂 話                   | 真厲害!!恭喜你,通過認證測驗了。          |
| RTAL BITTS             | 以下是你作答的狀況                  |
|                        | 1.阿民寫錯哪一個字,螞蟻幫忙他掩飾?        |
|                        | ✓ ) 委任購入主要和約→和蘇團納潤的食鹼?     |
| 給孩子們的台灣歷史童<br>書名:<br>話 | ▲ 約日底次工安和約一起敵用吧们均易局:       |
|                        | ✓ 3.郭懷一將起義的小紙條放入哪裡?        |
| 學校:中山國小                |                            |
| 年級:五年級                 |                            |
| 班級: 2班                 | ✓ 4.漢人移民來台的居民,大多數居住在哪兩個省份? |
| 座號: 30號                |                            |
|                        | ✓ 5.日據時期,台灣人民讀的小學稱寫什麼?     |
|                        | ✔ 6.清朝的官吏官架子大,百姓稱這樣的官爺窩什麼? |

▶ 認證未通過題目總覽

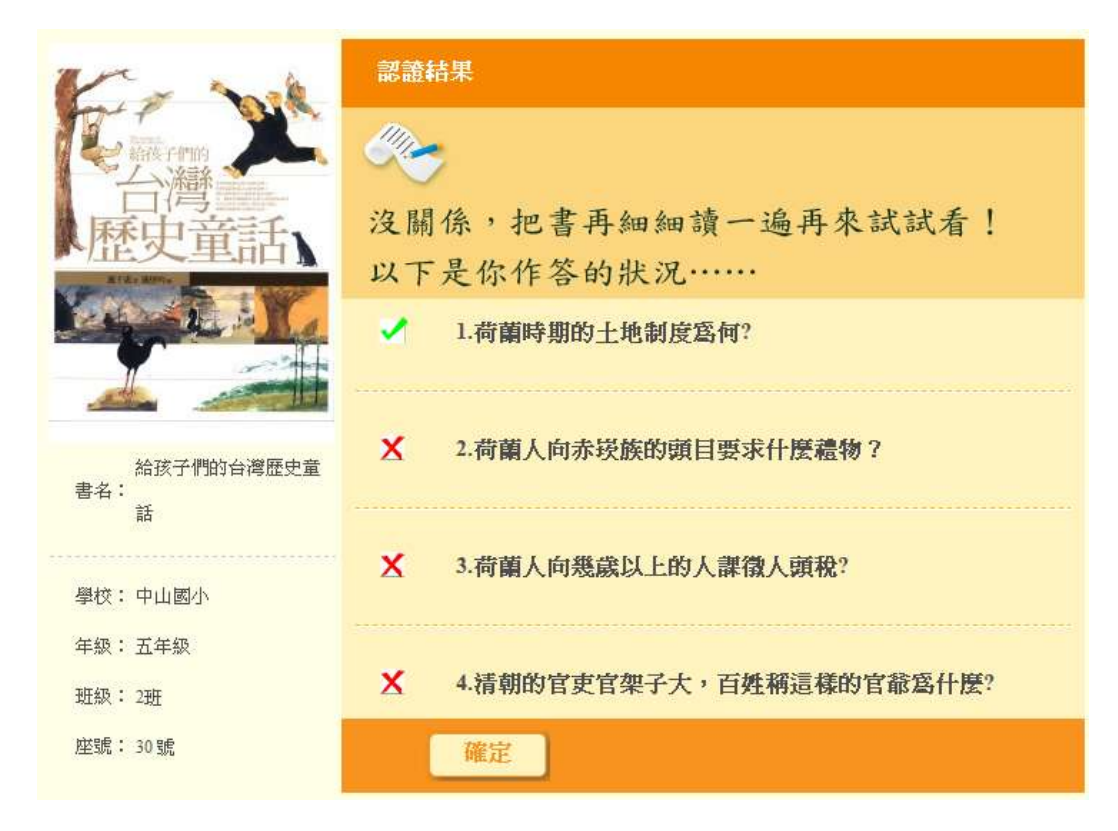

#### 三、仿 PIRLS 認證

1. 點選" 仿 PIRLS 驗證專區" 。

● 仿PIRLS驗證專區

可利用搜尋功能,搜尋要發表認證的書籍,點選"我要認證",即可進入認證畫面。

| (fpir     | RLS認證 |           |       |                  |      |
|-----------|-------|-----------|-------|------------------|------|
| 查詢: 輸入書名關 | 鍵字 3  | <b>芝詞</b> |       |                  |      |
|           | 書名    | 語文類別      | 適讀年段  | 認證人數<br>(通過/已認證) |      |
| 梅樹飄香      |       | 中文        | 國小一年級 | 0 / 1            | 我要認證 |
| 倒立的老鼠     |       | 中文        | 國小一年級 | 0/3              | 我要認證 |
| 太空漫步      |       | 中文        | 國小一年級 | 0 / 1            | 我要認證 |
| 小海鸚鵡之夜    |       | 中文        | 國小一年級 | 1/4              | 我要認證 |

當題目以認證通過時再次點選我要認證會出現以通過認證的訊息。

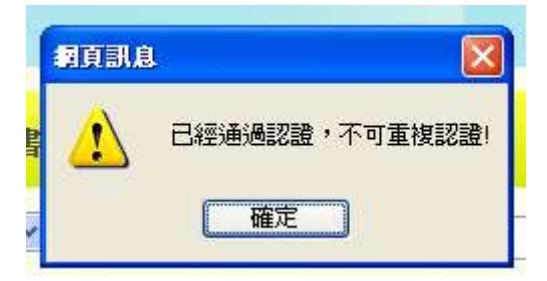

3. 第一階段為選擇題測驗,當認證的答錯題數大於系統合格題數時,系統會自動跳出;當認證的答對題數大於系統合格題數時,結束時會顯示答題,並接著進行第二階段問答題測驗。

#### ▶ 選擇題認證畫面

| 書名:倒立的老鼠 | 認證測驗                                                                                                    |                 |
|----------|----------------------------------------------------------------------------------------------------|-----------------|
| 學校:中山國小  | 1.                                                                                                    | 以下哪個詞語最能形容這個故事? |
| 年級: 五年級  | (                                                                                                    | ○ 有趣且機智         |
| 班級:2班班   |                                                                                                    |                 |
| 座號: 30號  | (                                                                                                    | ○ 巩協日会↓ 開発      |
|          |                                                                                                    | 心中正为人兴奋         |
|          |                                                                                                    |                 |
|          |                                                                                                    | ~ 亲饭且111110     |
|          |                                                                                                    |                 |
|          | , in the second second s | 》               |
|          |                                                                                                    |                 |
|          | 確定                                                                                                    |                 |

#### ▶ 問答題認證畫面

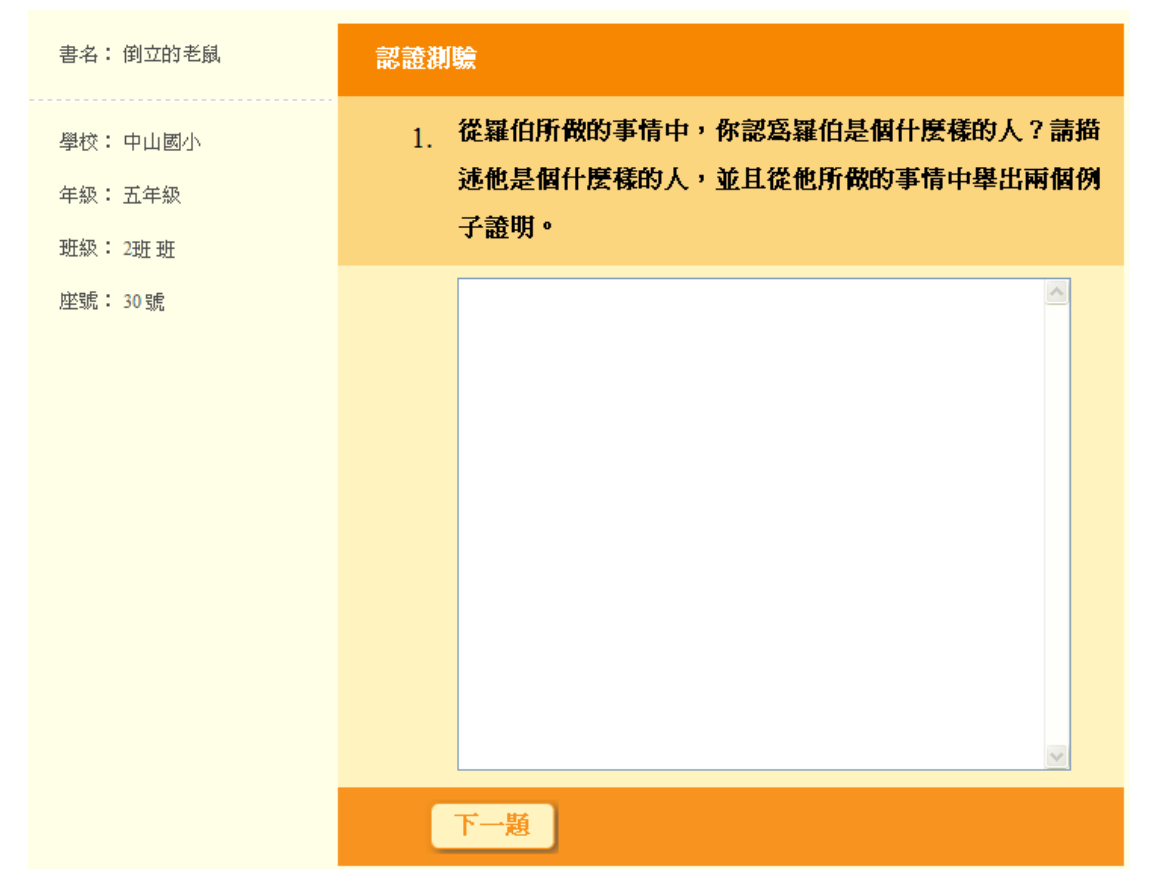

四、個人認證歷程

個人認證歷程中可檢視自己已認證通過的積分。

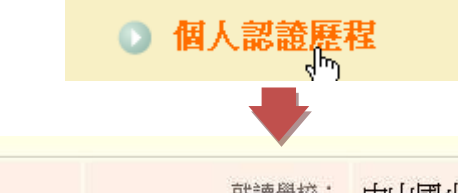

|     | 就讀學校:       | 中山國小 |
|-----|-------------|------|
|     | 姓名:         | 辰小崎  |
|     | 中文認證積分:     | 3    |
| 第香猫 | 英文認證積分:     | 0    |
|     | 走讀彰化認證積分:   | 0    |
|     | 仿PIRLS認證積分: | 2    |
|     | 總積分:        | 5    |

| 或是可以依各類別檢視    | 認證記錄          | 0            |          |                        |               |      |
|---------------|---------------|--------------|----------|------------------------|---------------|------|
| 中文認證列表   英文認識 | 證列表           | 走讀彰(         | と認 證 列 : | 表 位                    | 5 P I R L S 認 | 證列表  |
|               |               |              |          |                        |               |      |
| 中文認證列表        |               |              |          |                        |               |      |
| 查詢:書名 ▼ 輸入關鍵字 |               |              | 查詢       |                        |               |      |
| 書名            | ISBN          | 作者           | 適讀年段     | 認證日期                   | 未通過 / 通過      | 認證分數 |
| 給孩子們的台灣歷史童話   | 9789867375209 | 重千恵,戴壁<br>吟  | 國小一年級    | 2012-10-26<br>14:12:21 | 通過            | 1    |
| 五年級意見多        | 9868180503    | 王淑芬          | 國小五年級    | 2012-10-26<br>09:26:52 | 未通過           |      |
| 最後的兒子         | 9789861733487 | 吉田修一         | 國小五年級    | 2012-10-25<br>17:44:47 | 未通過           |      |
| 水蜜桃阿嬷         | 9789861890203 | 郝廣才          | 國小三年級    | 2012-10-19<br>11:59:35 | 通過            | 1    |
| 棒棒糖小姐         | 9575707508    | 秋克・金・史<br>密斯 | 國小四年級    | 2012-10-18<br>18:30:56 | 通過            | 1    |

五、心得發表

心得發表又可以分為圖書心得與走讀彰化心得。

1.點選"心得發表"。

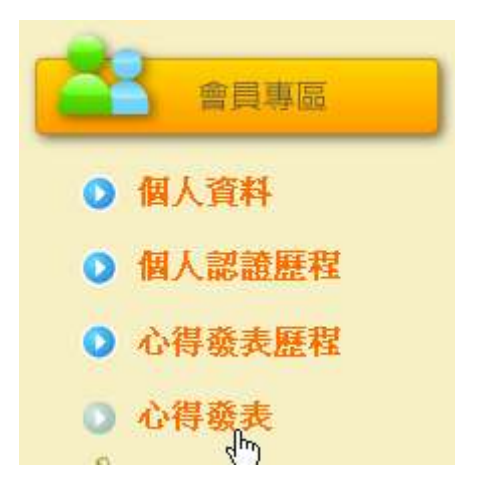

- 可利用搜尋功能,搜尋要發表心得的書籍,點選"心得發表",只要 有通過本書籍的認證,即可進入發表頁面,未通過該書籍認證點選心 得發表,即會出現未通過的警告視窗,且無法進入頁面。
- ▶ 圖書心得發表畫面

| 圖書心得發表                                                |               |                        |      |      |       |      |
|-------------------------------------------------------|---------------|------------------------|------|------|-------|------|
| 查詢:書名 ✓ 輸入關鍵字                                         |               |                        | 查詢   |      |       |      |
| ISBN                                                  | ISBN          | 作者                     | 語文類別 | 書目類別 | 適讀年段  |      |
| Ace Lacewing Bug Detective:Bad Bugs<br>Are My Busines | 201210191331  | Charlesbridge<br>Books | 英文   | 愛的書庫 | 國小六年級 | 心得發表 |
| 50 Below Zero                                         | 201210191217  | Annick Press           | 英文   | 愛的書庫 | 國小四年級 | 心得發表 |
| 勇闖宇宙首部曲:卡斯摩的秘密                                        | 9789571348407 | 史蒂芬・霍金                 | 中文   | 學校指定 | 國小三年級 | 心得發表 |

▶ 走讀彰化心得發表畫面

|             | 走讀彰化                   | 心得發表      |    |     |       |      |
|-------------|------------------------|-----------|----|-----|-------|------|
| 查詢: 全i<br>全 | 部系列 🔽                  | 輸入主題名稱關鍵字 | 查詢 |     |       |      |
| 主題系生態       | 態景點 <sup>°</sup><br>物館 | 主題名稱      |    | 地點  | 適讀年段  |      |
| 博物館         | 文活動<br>                | 寺         |    | 彰化市 | 國小一年級 | 心得發表 |
| 藝文活動        | 鹿港慶端                   | 陽系列活動     |    | 彰化市 | 國小六年級 | 心得發表 |
| 博物館         | 鹿港民俗                   | 文物館       |    | 彰化市 | 國小五年級 | 心得發表 |
| 生態景點        | 大丘園休                   | 閒農場2      |    | 彰化市 | 國小一年級 | 心得發表 |

3. 在表格中輸入心得資料,點選"確認送出",即將心得送出審查。

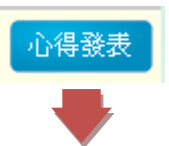

| 分享日期 | 2012-10-26   |
|------|--------------|
| 分享者  | 辰小崎          |
| 所屬學校 | 彰化縣 彰化市 中山國小 |
| 心得主題 |              |
| 內容   |              |
|      | 確認送出 清除重填    |

倘若該書本沒有認證通過則無法發表心得。

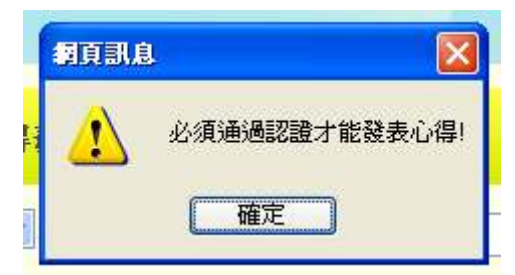

- 六、 心得發表歷程 心得歷程分為中文圖書、英文圖書、走讀彰化系列,三大類別為所有已 發表的心得會顯示在此,並可了解心得是否審查通過,也可以在此修改 心得。
  - 點選"心得發表歷程",進入頁面,可檢視自己以分享通過的心得篇數。

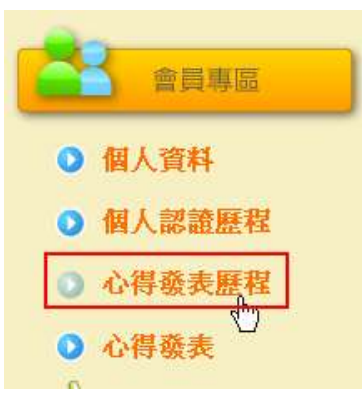

| 就讀學校:      | 中山國小 |
|------------|------|
| 姓名:        | 辰小崎  |
| 中文圖書心得篇數:  | 1    |
| 英文圖書心得篇數:  | 1    |
| 走讀彰化心得分享篇數 | 0    |
| 總篇數:       | 2    |

2. 點選各類別心得列表,可看見所有發表的心得記錄,

|   | 中文圖書心得列表      | 英文圖           | 書心得列                | 表                      | 走讀彰( | 化心得列 | 表    |
|---|---------------|---------------|---------------------|------------------------|------|------|------|
|   |               |               | •                   |                        |      |      |      |
|   | ~             |               |                     |                        |      |      |      |
|   | 中文圖書心得列表      |               |                     |                        |      |      |      |
| 1 | 查詢:書名 ✓ 輸入關鍵字 |               |                     | 查詢                     |      |      |      |
|   | 書名            | ISBN          | 作者                  | 審核日期                   | 審核結果 |      |      |
| : | 水蜜桃阿嬤         | 9789861890203 | 新廣才                 | 2012-10-24<br>10:27:42 | 通過   |      |      |
| ; | 棒棒糖小姐         | 9575707508    | 狄克・金・史<br>密斯        |                        | 待審核  | 修改心得 | 刪除心得 |
|   |               |               | <b>4</b> 1 <b>b</b> |                        |      |      |      |

3. 待審核或審核退回的心得可點選"修改" "或" 删除"進行修改。

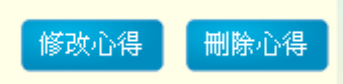

▶ 待審核的修改畫面

| 分享日期 | 1970-01-01   |
|------|--------------|
| 分享者  | 辰小崎          |
| 所屬學校 | 彰化縣 彰化市 中山國小 |
| 心得主題 | 棒棒糖小姐心得      |
| 內容   | 棒棒糖小姐心得      |
|      | 確認送出    清除重填 |

4. 退回修改的畫面中會顯是修改建議事項,且在表格中輸入修改的資料,點選"送出",即將心得再次送出審查。

▶ 退回修改的畫面

| 分享日期   | 2012-10-26            |
|--------|-----------------------|
| 分享者    | 辰小崎                   |
| 所屬學校   | 彰化縣 彰化市 中山國小          |
| 心得主題   | 棒棒糖小姐心得               |
| 内容     | 棒棒糖小姐心得               |
| 修改建議請損 | 寫正確心得 審查日期 2012-10-26 |
|        | 確認送出 清除重填             |

# **参、**教師功能

- 一、 個人資料
  - 在欄位中輸入個人帳號密碼與驗證碼,登入後即能使用教師權限的功 能。

| <b>市県3世</b> | kandra |       |
|-------------|--------|-------|
|             |        |       |
| 省嶋          |        |       |
| 驗證碼         | 98879  | 98879 |
|             | 登入     | 清除    |
|             | ale    | 2     |

2. 在會員資訊欄位中會顯示個人資訊。

| 會員資訊          |  |  |  |  |  |  |
|---------------|--|--|--|--|--|--|
| 親愛的卓先生老師您好,   |  |  |  |  |  |  |
| 歡迎蒞臨本網站!      |  |  |  |  |  |  |
| 帳號: 12,50,000 |  |  |  |  |  |  |
| 姓名: 卓先生       |  |  |  |  |  |  |
| 服務學校:永靖國小     |  |  |  |  |  |  |
| 授課年級: 五年級     |  |  |  |  |  |  |
| 授課班級:4班       |  |  |  |  |  |  |
| 權限群組:測試管理     |  |  |  |  |  |  |
| 目前奉獻總數:3 本    |  |  |  |  |  |  |
| 登入次數: 18 次    |  |  |  |  |  |  |
| 會員登出          |  |  |  |  |  |  |

 3. 或是可以點選"個人資料",進入畫面中觀看個人資訊,點選"資料 修改"則可以修改個人資料。

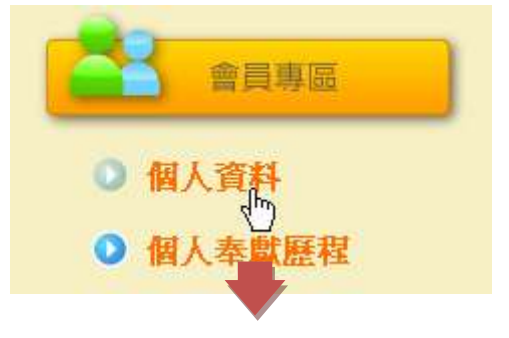

| 帳號      | 121215935510 |
|---------|--------------|
| 姓名      | 卓先生          |
| 我的良众具   | 教師           |
| 松明牙刀定   | 教受班級:五年級4班   |
| 權限群組    | 測試管理         |
| 就讀/服務學校 | 彰化縣永靖鄉永靖國小   |
| 教授科目    |              |
| 電子信箱    |              |

資料修改

4. 修改完畢後,在點選"送出",即完成修改。

| 帳號         |            |
|------------|------------|
| 密碼         |            |
| 姓名         | 卓先生        |
| 服務學校       | 彰化縣永靖鄉永靖國小 |
| 我的身分具      | 教師         |
| 14H33 77 E | 五年級4班      |
| 教授科目       |            |
| 電子信箱       |            |
|            | 送出 重填      |

二、圖書書目建置

書目建置分為圖書建置與走讀彰化建置,二大類。

1. 點選"書目建置"。

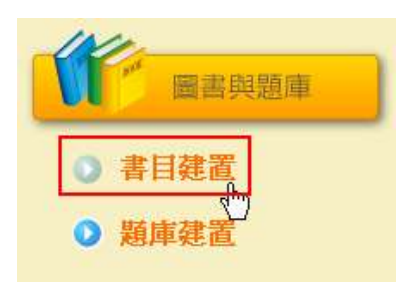

| 114                                                                          |                                                |      |      |       |     |            |
|------------------------------------------------------------------------------|------------------------------------------------|------|------|-------|-----|------------|
| 書目建置                                                                         |                                                |      |      |       |     |            |
| 書籍査詞:書名                                                                      | ž                                              |      | 查詢   |       |     |            |
| 世纪<br>世纪<br>批次匯入<br>()<br>()<br>()<br>()<br>()<br>()<br>()<br>()<br>()<br>() | <b>覽…                                     </b> |      | 下載   |       |     |            |
| 資料建置 新增圖書                                                                    |                                                |      |      |       |     |            |
| 書名                                                                           | ISBN                                           | 語文分類 | 書目分類 | 適讀年段  | 建置者 | 建置時間       |
| Always                                                                       | 201210191533                                   | 英文   | 愛的書庫 | 國小三年級 | 卓先生 | 2012-10-19 |
| Ace Lacewing Bug Detective:Bad<br>Bugs Are My Busines                        | 201210191331                                   | 英文   | 愛的書庫 | 國小六年級 | 卓先生 | 2012-10-19 |
| 50 Below Zero                                                                | 201210191217                                   | 英文   | 愛的書庫 | 國小四年級 | 卓先生 | 2012-10-19 |
| 勇闖宇宙首部曲:卡斯摩的秘密                                                               | 9789571348407                                  | 中文   | 學校指定 | 國小三年級 | 卓先生 | 2012-10-18 |
|                                                                              |                                                |      |      |       |     |            |

2. 在建置之前可先利用搜尋功能查詢是否已經有建置。

 圖書建置方法有二種,方法一為批次匯入, 匯入的格式只要下載匯入 範例做修改即可。

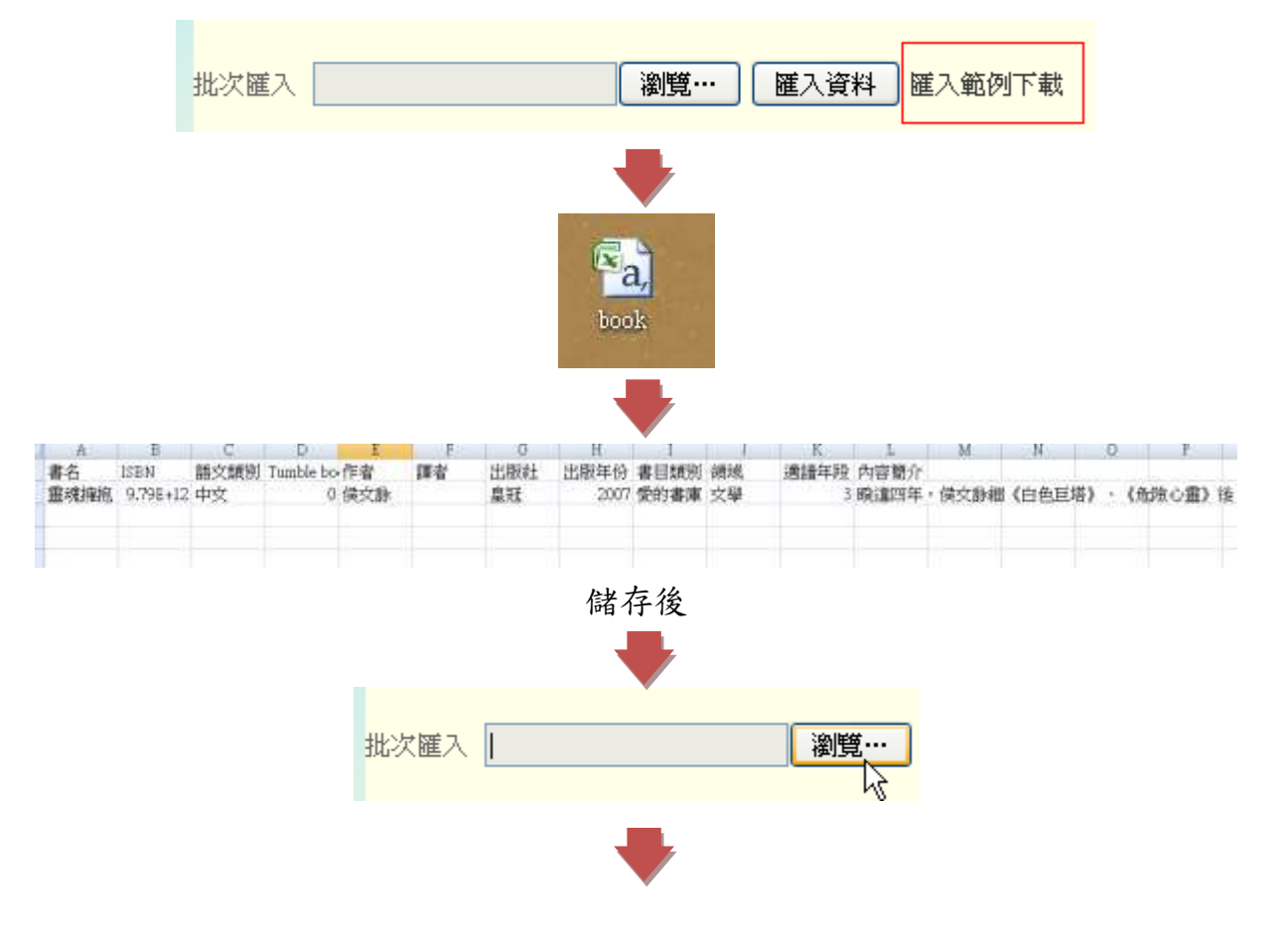

| 上傳檔案                                                                                                    |             |         |        | ? 🛛          |
|----------------------------------------------------------------------------------------------------|-------------|---------|--------|--------------|
| 查詢(]):                                                                                                    | 2           | ~       | GØP    | •            |
| <ul> <li>裁最近的交件</li> <li>我最近的交件     <li>美面     <li>我的文件     <li>我的文件     <li>我的变件     </li> </li></li></li></li></ul> |             | (Theory | 2<br>2 | ± 11 1977-19 |
| <b>S</b>                                                                                                    | <u>&lt;</u> |         |        |              |
| 網路上的芳鄰                                                                                                    | 檔名(N):      | book    | ~      | 開啓(0)        |
|                                                                                                    | 檔案類型(I):    | 所有檔案    | *      | 取消           |
|                                                                                                    |             | +       |        | _            |

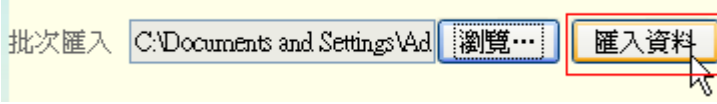

4. 方法二為單筆建置,點選"新增圖書"。

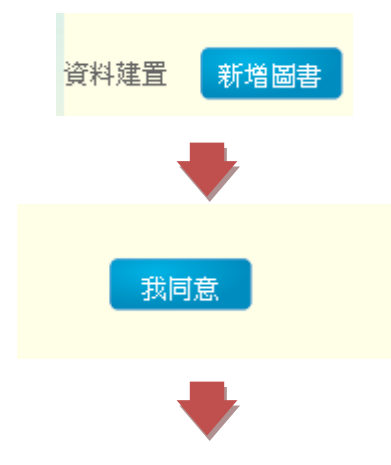

| 封面   | 書名:           |              |
|------|---------------|--------------|
|      | ISBN :        |              |
|      | 語文類別:         | 中文 💙         |
|      |               | Tumble books |
|      | 作者:           |              |
|      | 譯者:           |              |
|      | 出版社:          |              |
| 瀏覽…  | 出版年份:         |              |
| 內容簡介 | 書目類別:         | 一般           |
|      | 領域:           | 選擇領域         |
|      | 適讀年段:         | 國小一年級 🔽      |
|      | 建置者:          | 卓先生          |
|      | <b>建置</b> 日期: | 2012-10-26   |
|      | 本月            | 以同意著作權申明     |
| 確認送出 | 清除重填          |              |

- 三、 走讀彰化建置
  - 1. 點選"書目建置"。

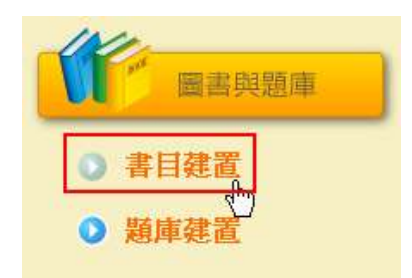

2. 點選"走讀彰化系列"

| 圖書系列 | Ι | 走讀彰化系列     |
|------|---|------------|
|      |   | <u>4</u> ) |

3. 在建置之前可先利用搜尋功能查詢是否已經有建置。

| t t                         | 讀彰化建置                                                                                                    |          |       |     |            |
|-----------------------------|----------------------------------------------------------------------------------------------------|----------|-------|-----|------------|
| 走讀彰化系列查請<br>批次匯入<br>資料建置 新增 | 1:     全部系列     ◆     輸入主題名稱關鍵字       全部系列     ◆     ●       博物館     >     >       藝文活動     瀏覽…     >       資料 | ] 匯入範例下載 | 查詢    |     |            |
| 主題系列                        | 主題名稱                                                                                                    | 地點       | 適讀年段  | 建置者 | 建置時間       |
| 藝文活動                        | 永樂社區                                                                                                    | 埔鹽鄉      | 國小一年級 | 卓先生 | 2012-10-30 |
|                             | 大興國小生態景觀                                                                                                    | 福興鄉      | 國小一年級 | 測試用 | 2012-10-26 |
| 博物館                         | 芬園寶藏寺                                                                                                    | 彰化市      | 國小一年級 | 王小平 | 2012-10-18 |
| 藝文活動                        | 鹿港慶端陽系列活動                                                                                                    | 彰化市      | 國小六年級 | 王小平 | 2012-10-18 |
| 博物館                         | 鹿港民俗文物館                                                                                                    | 彰化市      | 國小五年級 | 王小平 | 2012-10-18 |
|                             | 大丘園休閒農場2                                                                                                    | 彰化市      | 國小一年級 | 王小平 | 2012-10-18 |
| 博物館                         | 台明將台灣玻璃館                                                                                                    | 彰化市      | 國小一年級 | 王小平 | 2012-10-18 |

 圖書建置方法有二種,方法一為批次匯入, 匯入的格式只要下載匯入 範例做修改即可。

| ±    | 比次匯入 📃 |     | ì    | 瀏覽…   | <b>重入資料</b> 岡 | 的人範例下載 |     |
|------|--------|-----|------|-------|---------------|--------|-----|
|      |        |     |      |       |               |        |     |
| A    | В      | С   | D    | E     | F             | G      |     |
| 主題名稱 | 主題系列   | 地點  | 適讀年段 | 內容    |               |        |     |
| 芬園寶藏 | 博物館    | 彰化市 | 1    | 寶山第一- | - 芬園寶麗        | 铸縣定古聞  | 責寶[ |
|      |        |     |      |       |               |        |     |
|      |        |     |      |       |               |        |     |
|      |        |     |      |       |               |        |     |

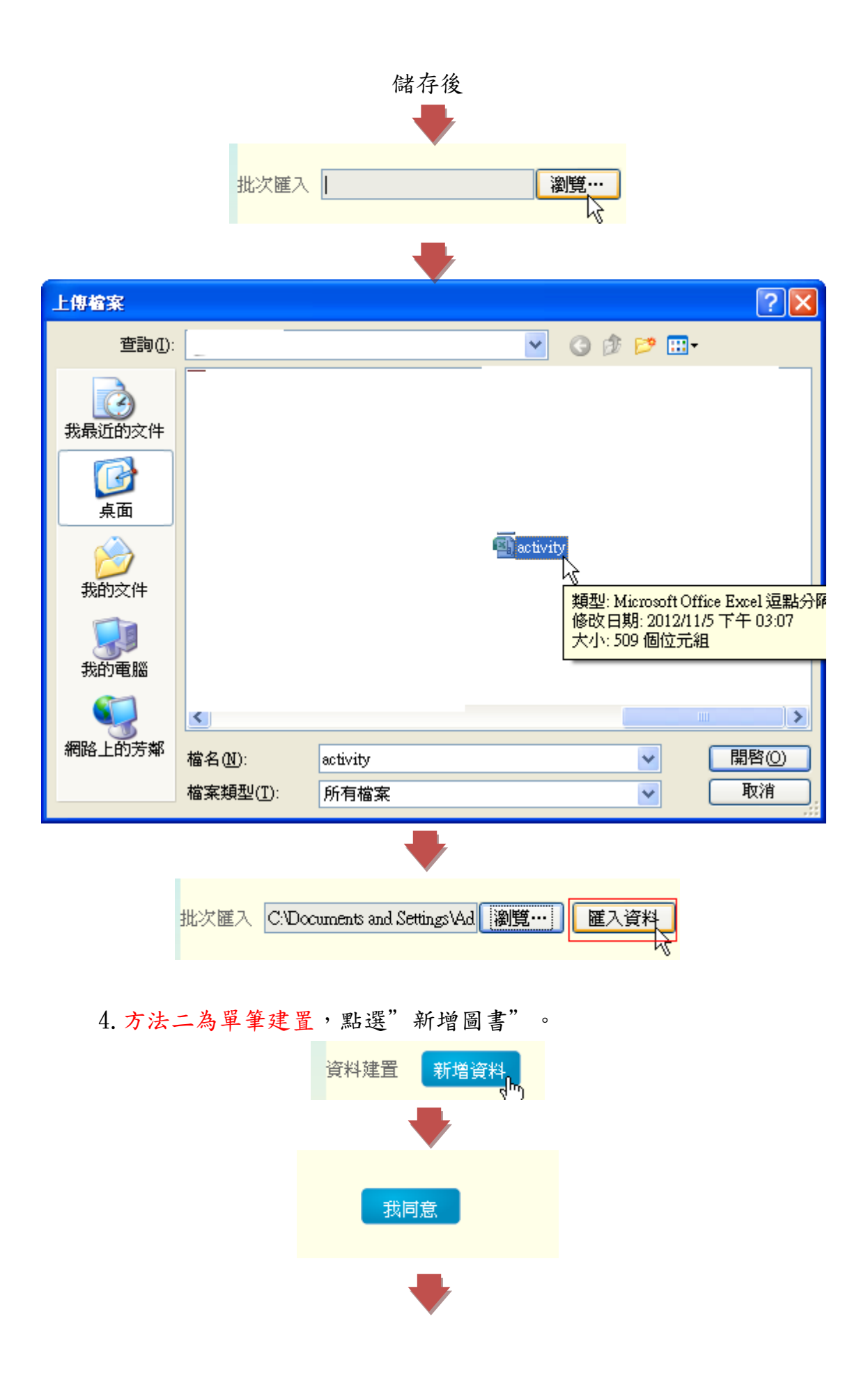

| Í | 走讀彰化系列建置                     |           |      |                                |
|---|------------------------------|-----------|------|--------------------------------|
|   | 主題系列: 博物館 ♥<br>適讀年段: 國小一年級 ♥ | 地點: 彰化市 💙 | 建置者: | 建置日期: 2012-11-05<br>本人已同意著作權申明 |
|   |                              |           |      |                                |
|   |                              |           |      |                                |
|   |                              |           |      |                                |
|   |                              |           |      |                                |
|   |                              |           |      |                                |
|   |                              |           |      | .:                             |
|   | 照片1                          |           | 照片2  | .:                             |
|   | 照片1                          |           | 照片2  |                                |
|   | <u>照</u> 片1                  |           | 照片2  | . <del>.</del>                 |
|   | 照片1                          |           | 照片2  |                                |
|   | 照片1                          | 瀏覽…       | 照片2  |                                |

四、 認證題庫建置

題庫建置分為圖書建置與走讀彰化建置,二大類。

1. 點選"題庫建置"

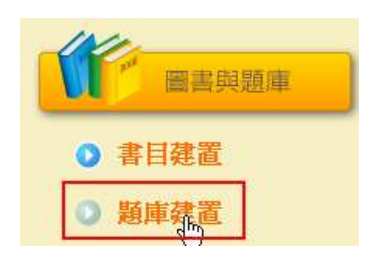

 在建置之前可先利用搜尋功能查詢是要建置題庫的書籍,點選"新增 題庫"。

| 「「「」」「「」」」                                            |               |      |      |       |     |      |
|-------------------------------------------------------|---------------|------|------|-------|-----|------|
| 書籍查詞:書名                                               |               |      | 查詢   |       |     |      |
| 書名<br><u>ISBN</u>                                     | ISBN          | 語文分類 | 書目分類 | 適讀年段  | 建置者 | 題庫建置 |
| Always                                                | 201210191533  | 英文   | 愛的書庫 | 國小三年級 | 卓先生 | 新增題庫 |
| Ace Lacewing Bug Detective:Bad<br>Bugs Are My Busines | 201210191331  | 英文   | 愛的書庫 | 國小六年級 | 卓先生 | 新增題庫 |
| 50 Below Zero                                         | 201210191217  | 英文   | 愛的書庫 | 國小四年級 | 卓先生 | 新增題庫 |
| 勇闖宇宙首部曲:卡斯摩的秘密                                        | 9789571348407 | 中文   | 學校指定 | 國小三年級 | 卓先生 | 新增題庫 |

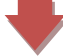

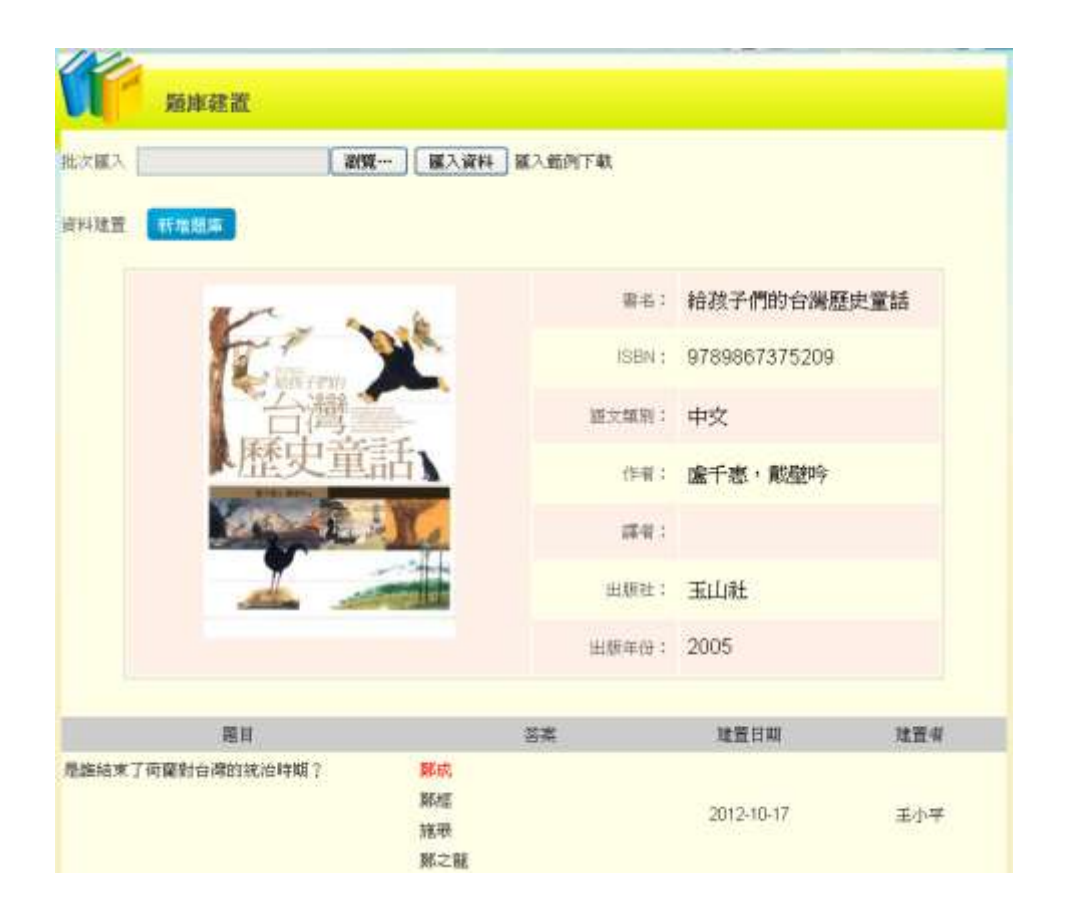

 3. 題庫建置方法有二種,方法一為批次匯入,匯入的格式只要下載匯入 範例做修改即可。

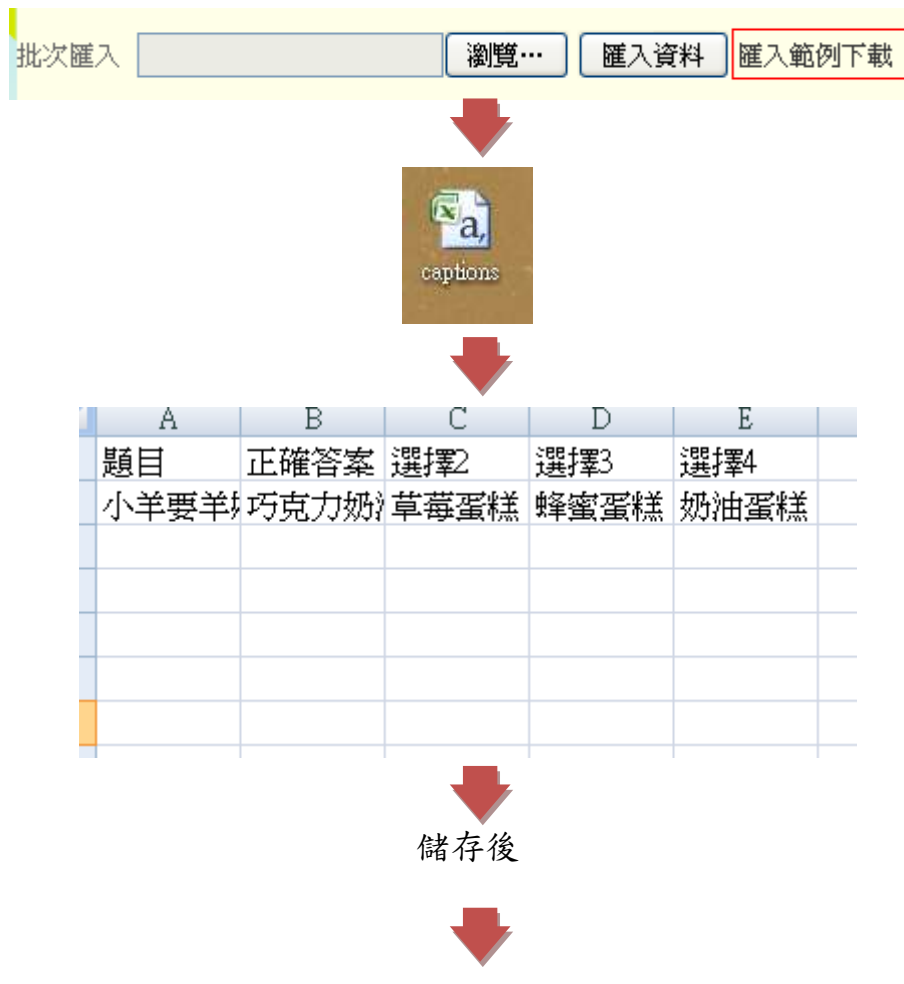

|   |       | 批次匯入                     |                      | 劉覽          | 匯入資料 | 料 匯入範修     | 11下載       |    |     |
|---|-------|--------------------------|----------------------|-------------|------|------------|------------|----|-----|
|   |       |                          |                      |             |      |            |            |    |     |
| 3 | 選擇要上的 | 専的檔案                     | 100                  |             |      |            |            | L  | ×   |
| G |       |                          |                      |             | + 4  | • 授导桌面     |            |    | Q   |
|   | 組合管理, | <ul> <li>新增資料</li> </ul> | 灰                    |             |      |            | - #        |    | 0   |
|   |       | *                        | 函<br>Captions        |             |      |            |            |    | E ; |
|   |       | +                        | •                    |             |      |            | ٠          |    | • • |
|   |       | 檔案                       | 名稱(N): captions      |             | •    | 所有楣案 (*.*) |            |    | 7   |
|   |       |                          |                      |             | _    | 開設舊檔(0)    | , <u> </u> | 取消 |     |
|   |       |                          |                      | •           |      |            |            |    |     |
|   |       | 批次匯入                     | C:\Users\kiki\Deskto | op/cat [瀏覽] | 匯入資  | 料 匯入範(     | 列下載        |    |     |

4. 方法二為單筆建置,點選"新增題庫"。

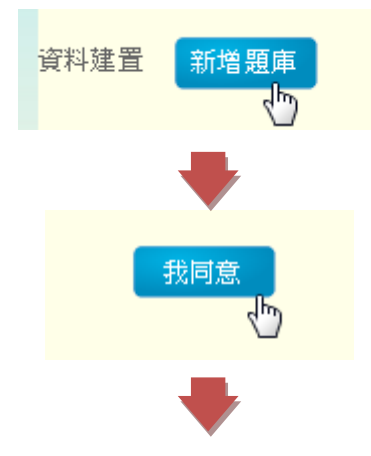

|                                                                                         | 書名:                                                                                                 | 給孩子們的台灣歷史童話                                                                                                    |
|-----------------------------------------------------------------------------------------|----------------------------------------------------------------------------------------------------|----------------------------------------------------------------------------------------------------|
|                                                                                         | 題目:<br>様式<br>・<br>、<br>・<br>こ<br>で<br>・<br>・<br>・<br>・<br>・<br>・<br>・<br>・<br>・<br>・<br>・<br>・<br>・ | U A#     年春日     ×. ×*     ●       格式     文字大小     ▲ - 些       御 希 (二 - 三 - 三 章 章 (二 回)       ● #     ●       ● #     ●       ● #     ●       ● #     ●       ● #     ●       ● #     ●       ● #     ●       ● #     ●       ● #     ●       ● #     ●       ● #     ●       ● #     ●       ● #     ●       ● #     ●       ● #     ●       ● #     ●       ● #     ●       ● #     ●       ● #     ●       ● #     ●       ● #     ●       ● #     ●       ● #     ●       ● #     ●       ● #     ●       ● #     ●       ● #     ●       ● #     ●       ● #     ●       ● #     ●       ● #     ●       ● #     ●       ● #     ●       ● #     ●       ● #     ●       ● #     ●       ● #     ●       ● #     ●       ● #     ● <t< th=""></t<> |
| <b>注意</b> 正確答案請設定於選項一認證時系統將自動」<br>提升閱讀的成效,您所建置的題庫會經由本論                                  | 以亂數處理答案選<br>認證中心的核心教                                                                                | 項排序。 另外,為了使題目更能引導孩子們<br>師審核。                                                                                                    |
| 注意<br>正確答案請設定於 <mark>選項一</mark> 認證時系統將自動」<br>提升閱讀的成效,您所建置的題庫會經由本記<br>*選項一               | 以亂數處理答案選<br>認證中心的核心教                                                                                | 項排序。 另外,為了使題目更能引導孩子們<br>師審核。                                                                                                    |
| 注意<br>正確答案請設定於選項一認證時系統將自動」<br>提升閱讀的成效,您所建置的題庫會經由本語<br>*選項一<br>選項二                       | 以亂數處理答案選                                                                                            | 項排序。 另外,為了使題目更能引導孩子們<br>師審核。                                                                                                    |
| 注意<br>正確答案請設定於 <mark>選項一</mark> 認證時系統將自動」<br>提升閱讀的成效,您所建置的題庫會經由本語<br>*選項一<br>選項二<br>選項二 | 以亂數處理答案選 28 28 28 28 28 28 28 28 28 28 28 28 28                                                     | 項排序。 另外,為了使題目更能引導孩子們<br>師審核。                                                                                                    |
| 注意<br>正確答案請設定於 <mark>選項一</mark> 認證時系統將自動」<br>提升閱讀的成效,您所建置的題庫會經由本語<br>選項二<br>選項二<br>選項三  | 以亂數處理答案選                                                                                            | 項排序。另外,為了使題目更能引導孩子們師審核。                                                                                                    |
| 注意 正確答案請設定於 <mark>選項一</mark> 認證時系統將自動」<br>提升閱讀的成效,您所建置的題庫會經由本語<br>*選項一<br>選項二<br>選項二    | 以亂數處理答案選                                                                                            | 項排序。 另外,為了使題目更能引導孩子們<br>師審核。                                                                                                    |

五、 個人奉獻歷程

奉獻歷程分為圖書建置、走讀彰化系列建置、題庫建置三大類別,所 有已發表的資料會顯示在此,並可了解所建置是否審查通過,也可以在 此修改資料。

1. 點選" 個人奉獻歷程",進入頁面,即可看見個人書籍與題庫奉獻的總篇數。

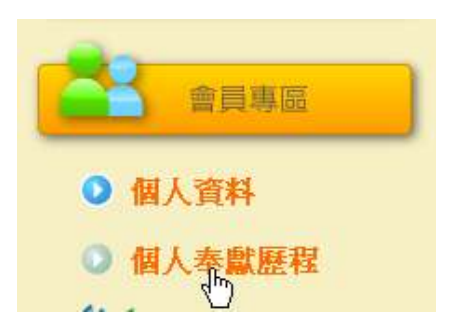

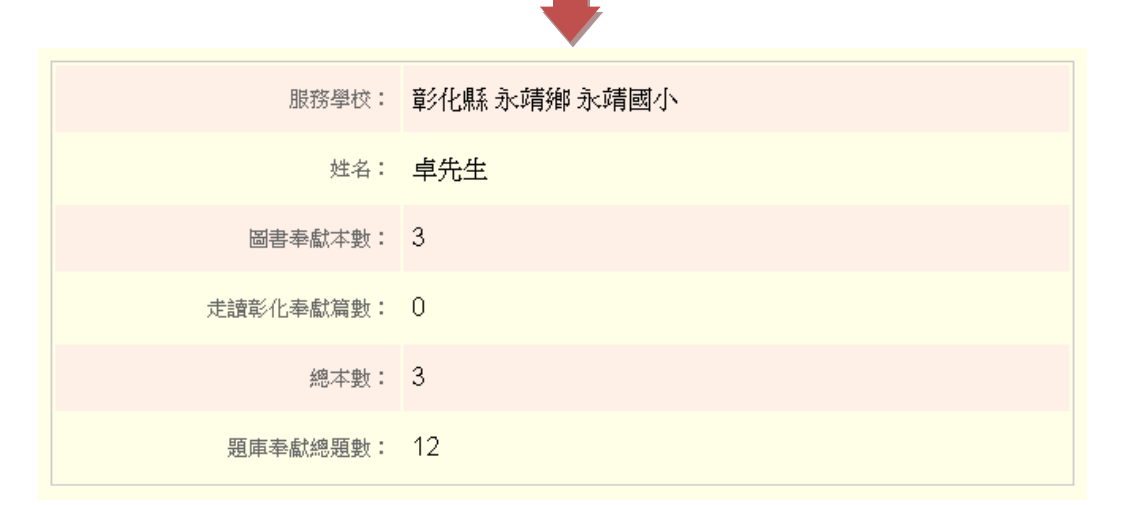

#### 或是可以依各類別檢視奉獻記錄。

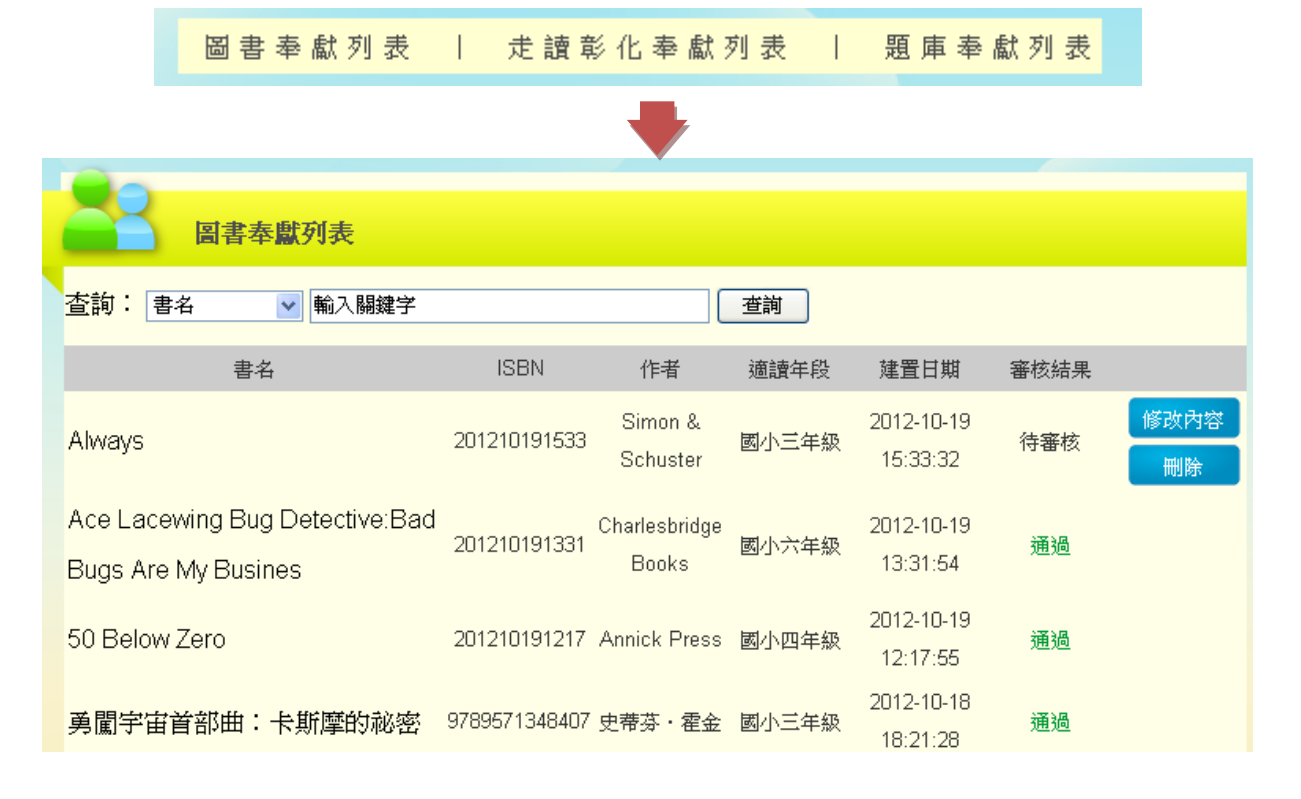

待審核與退回修改的書籍或題庫可點選"修改""或"刪除"進行修改。

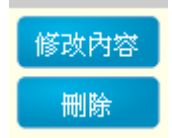
#### ▶ 待審核的修改畫面

|       | 豊名:              | Always            |
|-------|------------------|-------------------|
|       | ISBN : B         | 201210191533      |
|       | 18.2.MON : [     | 英文 🐱              |
|       | 3                | 🗹 Tumble books    |
|       | 作者:              | Simon de Schnoter |
|       | (探索: [           |                   |
|       | 出版社:             | Since & Schutter  |
| 21. m | 出線年份;            | 2009              |
| 內容關介  | <b>21日20日:</b> [ | 爱的春寒 🐱            |
|       | धार्थः [         | 遺播領域 🕑            |
|       | · 但如年纪: [        | 图小三年级 💌           |
|       | 就要有: 3           | 卓先生               |

- 退回修改的畫面中可看見修改建議事項,且在表格中輸入修改的資料,點選"送出",即將書籍或題庫再次送出審查。
- ▶ 退回修改的畫面

|               | 作者:         | 1          |
|---------------|-------------|------------|
|               | <b>建</b> 者: | 1          |
|               | 出版社:        | 1          |
| 2M.           | 出版年份:       | 1          |
| 內容關介          | 書目規用:       | -#         |
| 1             | * 领域:       | 選擇领域 🔹     |
|               | · 通濟年段:     | 國小一年級 💌    |
|               | 建置有:        | 卓先生        |
|               | 建豐日期:       | 2012-10-18 |
|               | • */        | 以同意著作權申明   |
| <b>修改建</b> 播: |             |            |

- 六、 仿 PIRLS 圖書建置
  - 1. 點選"仿 PIRLS 圖書建置"。

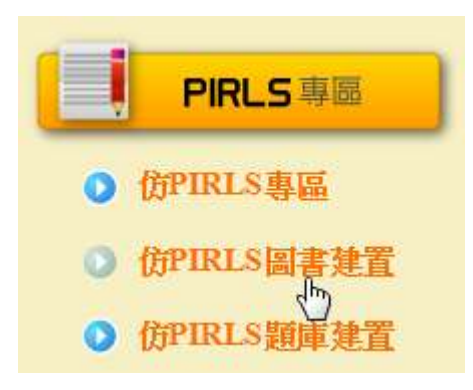

2. 在建置之前可先利用搜尋功能查詢是否已經有建置。

| 書目建置          |            |       |      |       |     |            |
|---------------|------------|-------|------|-------|-----|------------|
| 書籍查詢:書名 輸入關鍵字 |            |       | 查詢   |       |     |            |
|               | 匯入匯        | 入範例下載 |      |       |     |            |
| 資料建置 建置       |            |       |      |       |     |            |
| 書名            | ISBN       | 語文分類  | 書目分類 | 適讀年段  | 建置者 | 建置時間       |
| 梅樹飄香          | 2009112510 | 中文    | 一般   | 國小一年級 | 陳琪  | 2012-10-25 |
| 模倣貓           | 2009112509 | 中文    | 一般   | 國小一年級 | 陳琪  | 2012-10-25 |
| 處處皆學問         | 2009112508 | 中文    | 愛的書庫 | 國小一年級 | 陳琪  | 2012-10-25 |

 圖書建置方法有二種,方法一為批次匯入, 匯入的格式只要下載匯入 範例做修改即可。

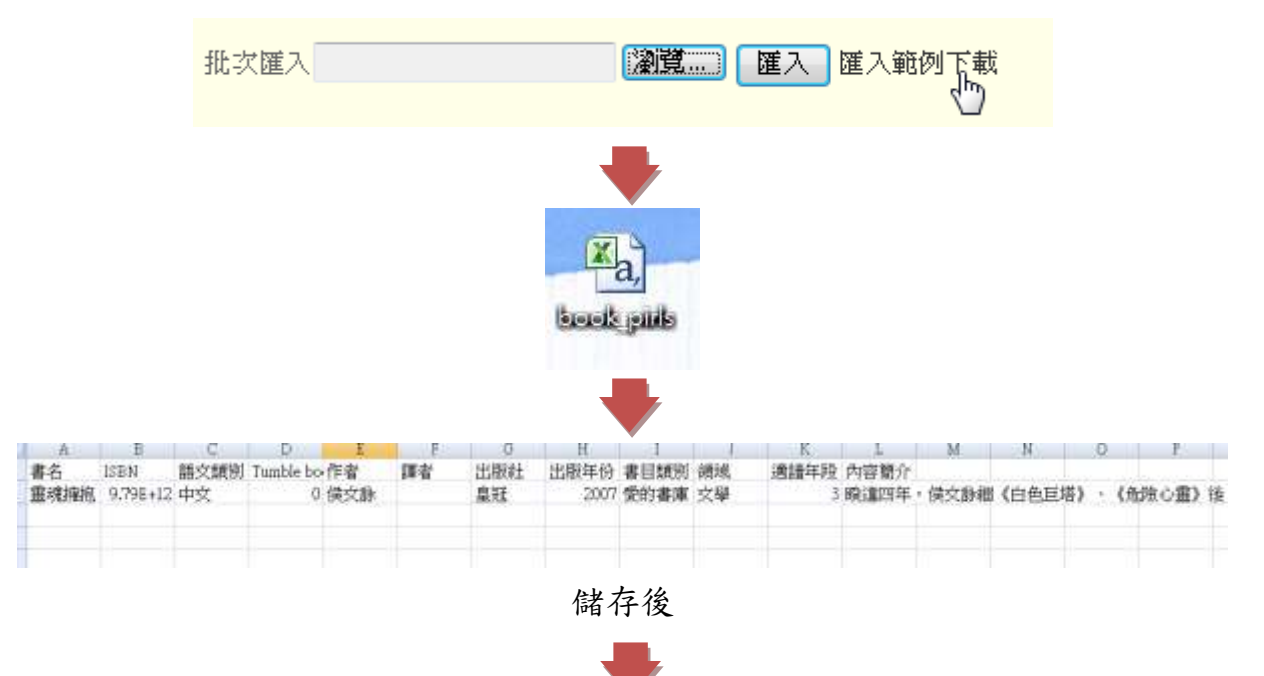

|          | 批次匯入          |                   |            | 匯入 匯入筆                                 | 随例下載          |    |     |
|----------|---------------|-------------------|------------|----------------------------------------|---------------|----|-----|
|          |               |                   |            |                                        |               |    |     |
| 🥥 選擇要上傳的 | 相案            | Constant in       |            |                                        |               |    | ×   |
| 00-      |               |                   |            | ▼ 49 搜尋                                | <u>a</u> t    |    | 9   |
| 組合管理 ▼   | 新増資料夾         |                   |            |                                        | - 48          |    | 0   |
|          | E             | irls              |            |                                        |               |    | E . |
|          | + ( m         |                   |            |                                        |               | •  | -   |
|          | 檔案名稱(N): bool | <_pirls           |            | <ul> <li>▼ 所有檔案</li> <li>開飲</li> </ul> | (*.*)<br>福(O) | 取消 |     |
|          | 批次匯入 C:\Users | \kiki\Desktop\bo  |            |                                        | 節例下載          |    |     |
| 4. 🛪     | 5法二為單筆建。      | 置 , 點選" 建<br>資料建置 | ≹置"。<br>建置 |                                        |               |    |     |
|          |               | -                 | ÷          |                                        |               |    |     |

| 封面   | 書名:           |            |
|------|---------------|------------|
|      | ISBN :        |            |
|      | 語文類別:         | 中文 💌       |
|      | 作者:           |            |
|      | 譯者:           |            |
|      | 出版社:          |            |
| 瀏覽   | 出版年份:         |            |
| 内容簡介 | 書目類別:         | 一般         |
| •    | 領域:           | 選擇領域       |
|      | 適讀年段 <b>:</b> | 國小一年級 💌    |
|      | 建置者:          | 陳琪         |
|      | <b>建置</b> 日期: | 2012-10-28 |
| ~    | 本人            | 以同意著作權申明   |
| 確認送出 | 清除重填          |            |

七、 仿 PIRLS 題庫建置

1. 點選"題庫建置"

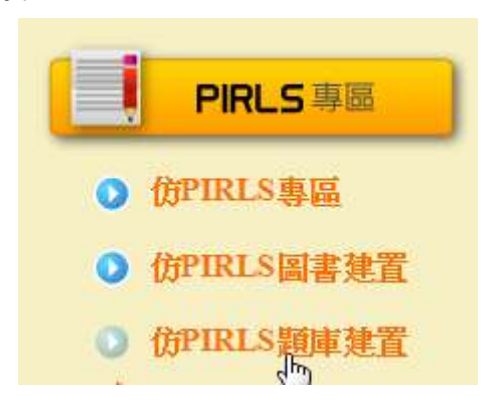

 在建置之前可先利用搜尋功能查詢是要建置題庫的書籍,點選"新增 題庫"。

| 10/10           |            |      |      |       |     |      |
|-----------------|------------|------|------|-------|-----|------|
| 11 超庫建置         |            |      |      |       |     |      |
| 書籍查詢:書名 輸入關鍵字書名 |            |      | 查詢   |       |     |      |
| ISBN LTH        | ISBN       | 語文分類 | 書目分類 | 適讀年段  | 建置者 | 題庫建置 |
| 梅樹飄香            | 2009112510 | 中文   | 一般   | 國小一年級 | 陳琪  | 新增題庫 |
| 模倣貓             | 2009112509 | 中文   | 一般   | 國小一年級 | 陳琪  | 新增題庫 |
| 處處皆學問           | 2009112508 | 中文   | 愛的書庫 | 國小一年級 | 陳琪  | 新增題庫 |
| 草船借箭            | 2009112507 | 中文   | 一般   | 國小一年級 | 陳琪  | 新增題庫 |
| 勇者鬥惡龍           | 2009112506 | 中文   | 一般   | 國小一年級 | 陳琪  | 新增題庫 |

仿 PIRLS 題庫的題型分別為選擇題與問答題,且都各有兩種建置的方式。

| 題庫建置     |                           |                  |            |
|----------|---------------------------|------------------|------------|
| 批次匯入     | 瀏覽   選擇題匯入     瀏覽   問答題匯入 | 匯入範例下載<br>匯入範例下載 |            |
| 資料建置 選擇題 | 問答題                       |                  |            |
|          |                           | 書名:              | 梅樹飄香       |
|          |                           | ISBN :           | 2009112510 |
|          |                           | 語文類別:            | 中文         |
|          |                           | 作者:              | 無          |
|          |                           | 譯者:              |            |
|          |                           | 出版社:             | 師大版        |
|          |                           | 出版年份:            | 0          |

## 選擇題題庫建置方法有二種,方法一為批次匯入,匯入的格式只要下 載匯入範例做修改即可。

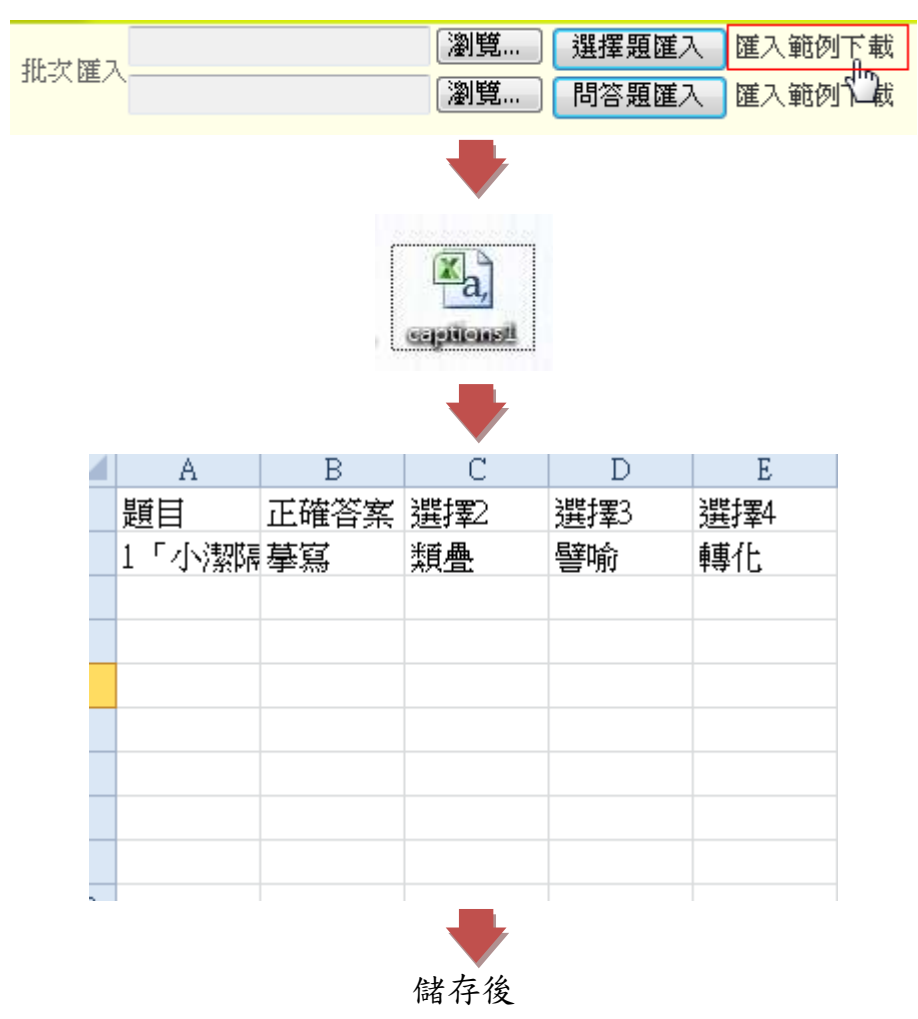

| -      |        |                   |           | ◆                |            |                    |                | _          |
|--------|--------|-------------------|-----------|------------------|------------|--------------------|----------------|------------|
|        | 批次匯入   |                   |           | 瀏覽               | 選擇題        |                    | 範例下載           |            |
|        |        |                   |           | 瀏覧!v]            | 問答題        | 匯入 匯入              | 範例下載           |            |
|        |        |                   |           | •                |            |                    |                |            |
| 🥘 選擇要. | 上傳的檔案  |                   |           |                  |            |                    |                | ×          |
| 00     | -      |                   |           |                  | •          | <b>₩</b>           | 靣              | Q          |
| 組合管理   | 【▼ 新增資 | [料夾               |           |                  |            |                    | 88 <b>-</b>    |            |
|        |        | E ( III           |           |                  |            |                    |                |            |
|        | 椙      | 案名稱(N): captions: | 1         |                  | •          | 所有檔案 (*.*          | )              | <b>•</b> ] |
|        |        |                   |           |                  |            | 開啟舊楣               |                | 取消         |
|        |        |                   |           | ➡                |            |                    | *0             |            |
|        | 批次匯入   | C:\Users\kiki\D   | esktop\ca | 》<br>注<br>》<br>望 | 選擇題<br>問答題 | 匯入 ) 匯2<br>匯入 ) 匯2 | 、範例下載<br>、範例下載 |            |

## 4. 方法二為單筆建置,點選"新增題庫"。

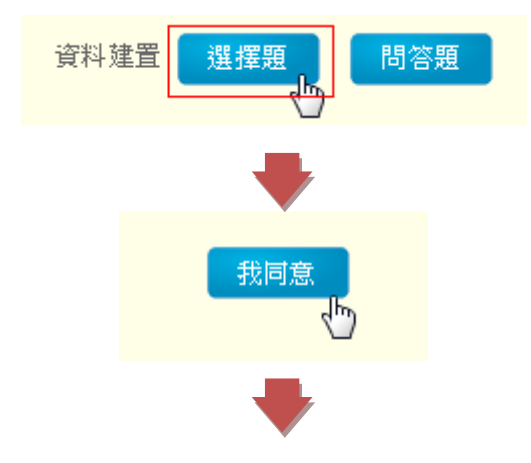

|                         | 書名:                                                                                                    | 梅樹飄香                                                                                                    |
|-------------------------|----------------------------------------------------------------------------------------------------|----------------------------------------------------------------------------------------------------|
|                         | 題型:                                                                                                    | 選擇                                                                                                    |
|                         | 題目:                                                                                                    |                                                                                                    |
|                         | B     ✓     単本       様式     ・     格式       後式     ・     格式       ●     ●     ●       ●     ●     ●       ●     ●     ●       ●     ●     ● | 王 三 三 ×. × <sup>2</sup> ○ ○<br>文字大小 · ▲ · 型 · 公 三 · 三 · 三 章 4 · □ 図 ○ ○ ♡ 目 □ 3 I □ ○ ○ ♡ 目 □ 3 I □ □ 2 Ⅲ |
|                         | 語法細節:                                                                                                    | 文章內的字數:0                                                                                                  |
|                         |                                                                                                    |                                                                                                    |
| 注意 正確答案請設定於選項一認證時系統將自動以 | 亂數處理答案選項排序。                                                                                                    | 另外,為了使題目更能引導孩子們                                                                                           |
| 提升閱讀的成效,您所建置的題庫會經由本認    | 證中心的核心教師審核。                                                                                                    |                                                                                                    |
| *選項一                    |                                                                                                    |                                                                                                    |
| 選項二                     |                                                                                                    |                                                                                                    |
| 選項三                     |                                                                                                    |                                                                                                    |
| 選項四                     |                                                                                                    |                                                                                                    |

 問答題題庫建置方法有二種,方法一為批次匯入,匯入的格式只要下 載匯入範例做修改即可。

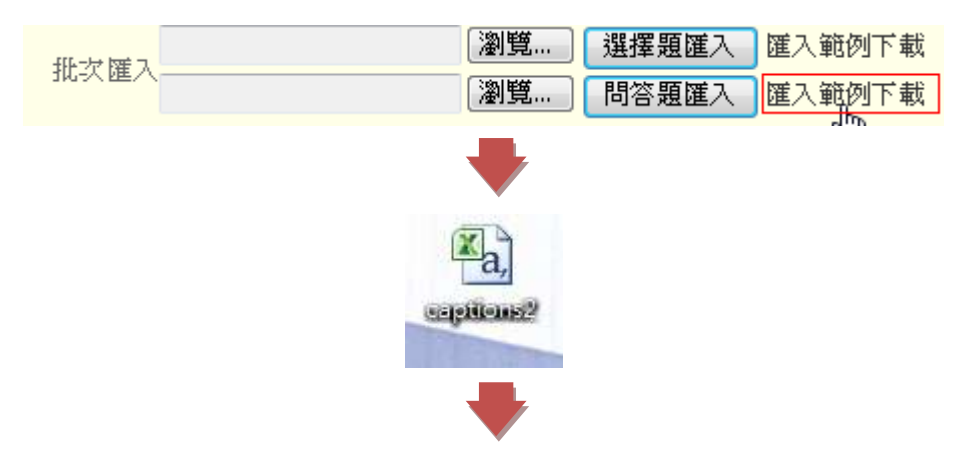

|   | А     | В     | L    |  |
|---|-------|-------|------|--|
| 1 | 題目    | 解答    |      |  |
| 2 | 小羊要羊姊 | 巧克力奶〉 | 由蛋糕* |  |
| 3 |       |       |      |  |
| 4 |       |       |      |  |
| 5 |       |       |      |  |
| 6 |       |       |      |  |
| 7 |       |       |      |  |
| 0 |       |       |      |  |

儲存後

| 冊次陸入 | 瀏覽 選擇題匯入 匯入範例下載 |
|------|-----------------|
|      | 瀏覽              |
|      | -               |

| 🥘 選擇要上傳的權 | ×                                               |                               | × |
|-----------|-------------------------------------------------|-------------------------------|---|
| 00-       |                                                 | <ul> <li>◆ ◆ 授募 复图</li> </ul> | Q |
| 組合管理 ▼    | 新増資料夾                                           | # • 🗖                         | 0 |
|           | E Captions2                                     |                               |   |
|           | + <                                             | F                             |   |
|           | 檔案名稱(N): captions2                              | ▼ (所有檔案 (*.*)                 | • |
|           |                                                 | 開啟萎備(O) D 取消                  |   |
|           |                                                 |                               |   |
| 批次        | 、 <sup>匯入</sup><br>C:\Users\kiki\Desktop\cap 瀏覽 | 選擇題匯入 匯入範例下載<br>問答題匯入 匯入範例下載  |   |

6. 方法二為單筆建置,點選"新增題庫"。

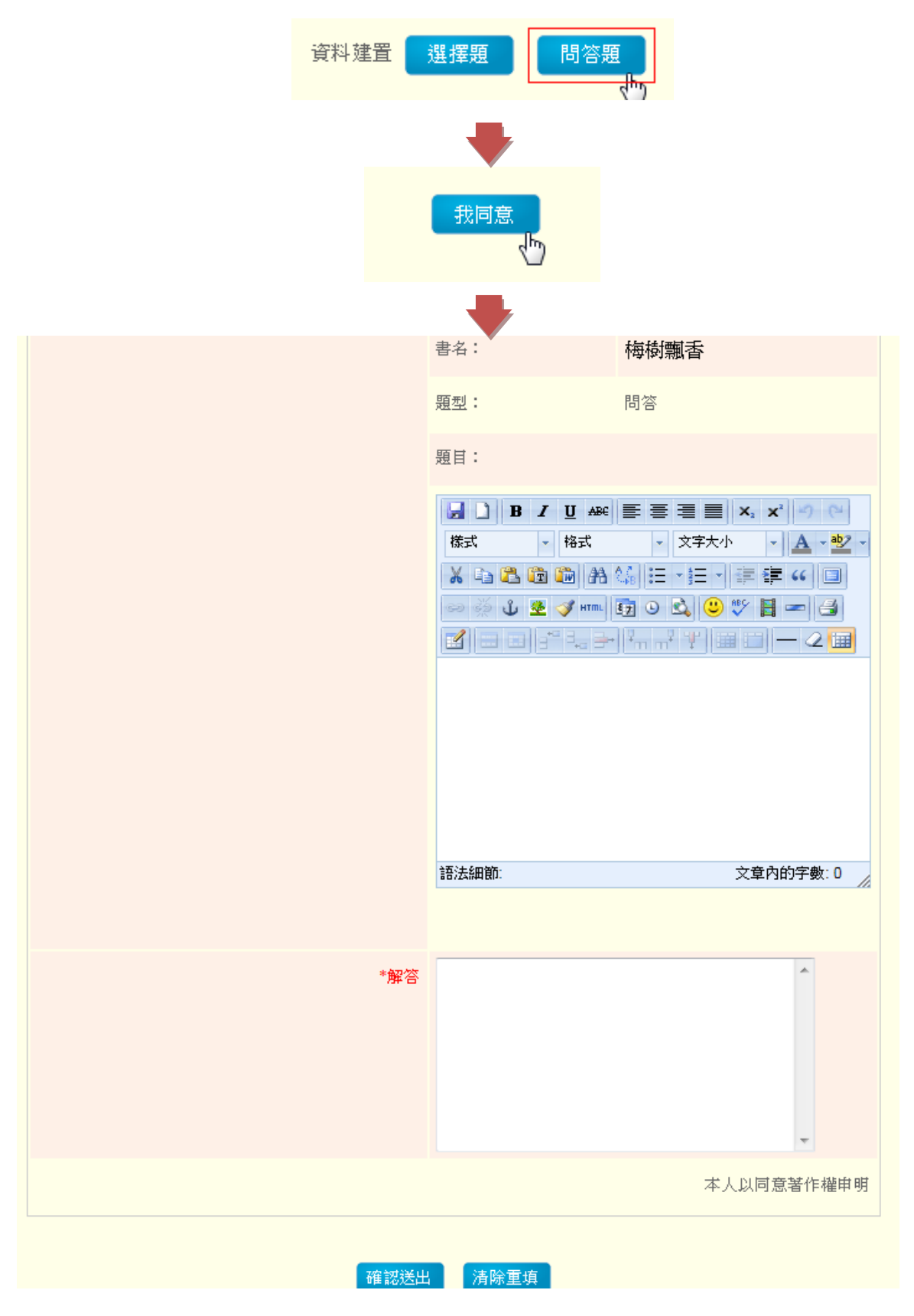

#### 八、 仿 PIRLS 專區

為教師建置仿 PIRLS 圖書與題庫的記錄列表,所有已發表的資料會 顯示在此,並可了解所建置是否審查通過,也可以在此修改資料。

1. 點選"仿 PIRLS 專區"。

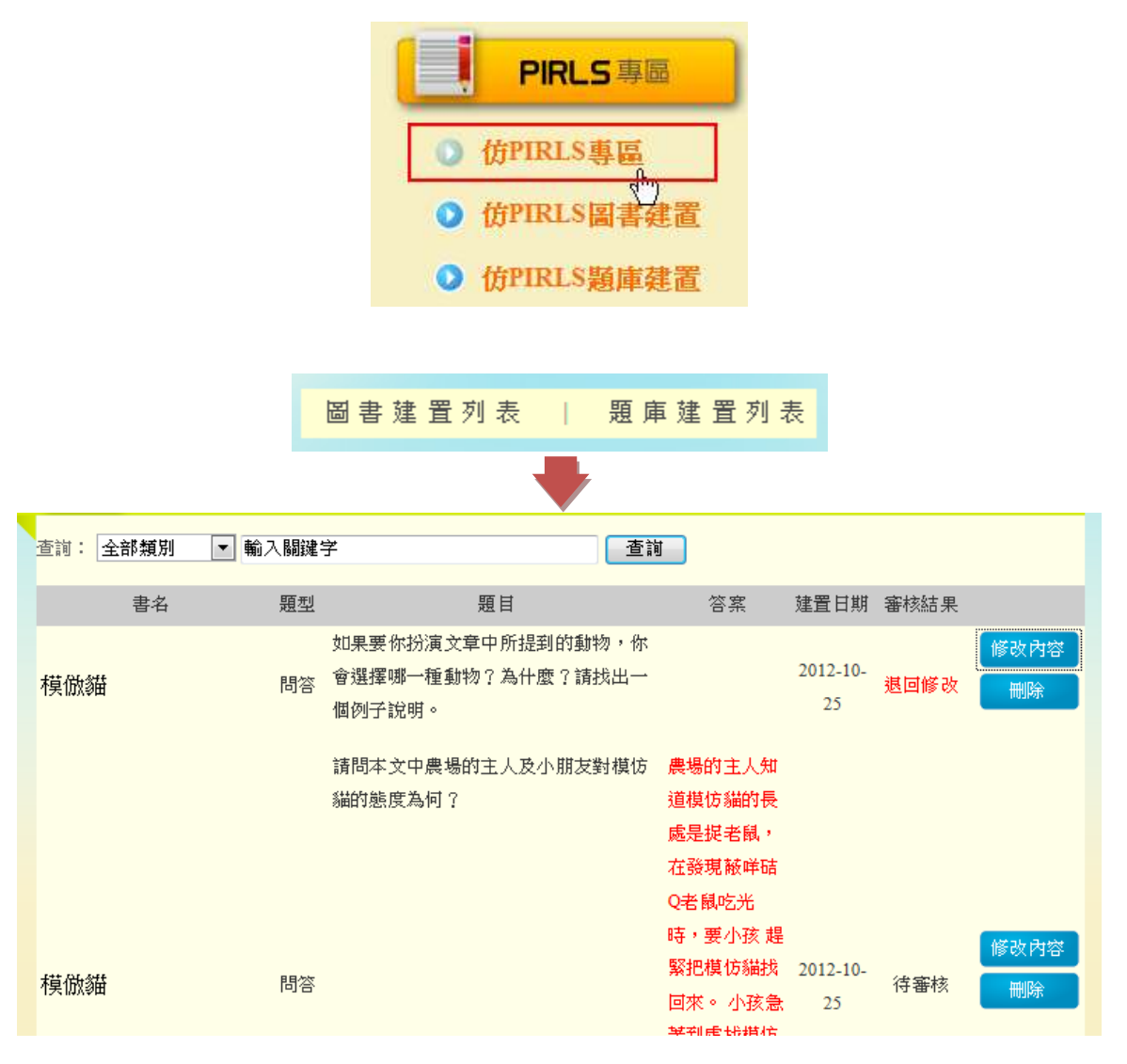

 待審核與退回修改的書籍或題庫可點選"修改""或"刪除"進行修 改。

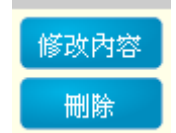

|     | 書名:                        | 模倣貓                       |
|-----|----------------------------|---------------------------|
|     | 題型:                        | 問答                        |
|     | 題目:                        |                           |
|     | 如果要你扮演文章中所掛<br>一種動物?為什麼?請赴 | 是到的動物,你會選擇哪<br>\$出一個例子說明。 |
| *解答 |                            | •                         |
|     |                            | 本人以同意著作權申明                |
|     |                            |                           |

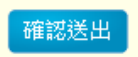

- 九、 學校變更(調校)功能 為教師的調校轉任系統。
  - 1. 點選"學校變更(調校)功能"

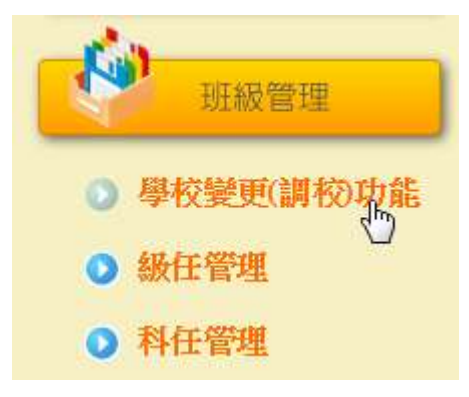

| 6        |            |        |      |      |      |      |
|----------|------------|--------|------|------|------|------|
| <b>1</b> | 學校變更(調校)功能 |        |      |      |      | 申請調校 |
|          |            | 目前是    | 服務學校 |      |      |      |
|          | 學校名稱:      | 永靖國小   |      |      |      |      |
|          | 縣市:        | 彰化縣    |      |      |      |      |
|          | 鄉鎮市區:      | 永靖鄉    |      |      |      |      |
|          | 學制:        | 國小     |      |      |      |      |
|          |            | 申讀     | 費記錄  |      |      |      |
| NO       | 轉出學校 申請日   | 期 審査狀態 | 轉出日期 | 轉入學校 | 審查狀態 | 轉入日期 |

2. 頁面中會顯示目前服務學校資料、調校記錄、申請進度

3. 點選"申請調校"

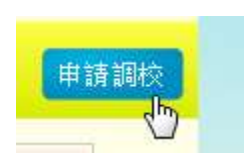

 在表格中輸入調校資料,點選"確認送出",資料即會傳到學校管理 者審核。

|       | 申請調校      |
|-------|-----------|
| 縣市:   | 彰化縣   ▼   |
| 鄉鎖市區: | 永靖郷  ▼    |
| 學制:   | 國小        |
| 學校名稱: | 永靖國小▼     |
|       | 確認送出 清除重填 |

十、 級任管理

為導師班級管理系統。

1. 點選" 級任管理"。

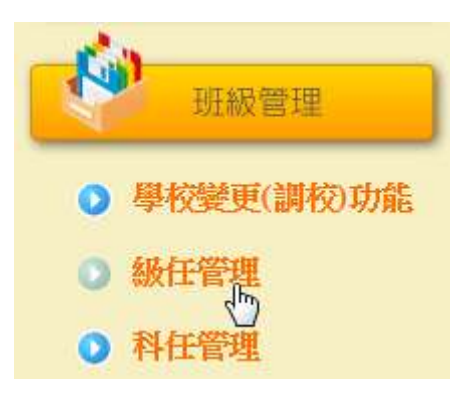

2. 頁面中會顯示出該班級所有學生列表。

| 1 | C  |      | 級任     | 管理         |                 |       |       |       |      |      | 級任管理 ▼ |
|---|----|------|--------|------------|-----------------|-------|-------|-------|------|------|--------|
|   | Ţ  | 學務系統 | ĉ      |            | 瀏覽              | 匯入資料  | 匯出 匯  | 入範例下載 |      |      |        |
|   | *學 | 生辦理  | 轉學     | ,只要勾取核药    | <u> 選</u> 方塊按轉出 | 出,該學生 | 名單會傳給 | 學校管理者 | ŕ°   |      |        |
|   | *點 | 選密碼  | 修改     | ,學生的密碼。    | 會歸零。            |       |       |       |      |      |        |
|   |    | 審核   | 座<br>號 | 帳號         | 入學年度            | 班級    | 姓名    | 認證總分  | 心得篇數 |      |        |
|   |    | 啟用   | 5      | N123456565 | 100             | 五年級2班 | 郝爵生   | 3     | 0    | 資料修改 | 密碼修改   |
|   |    | 啟用   | 20     | N227845265 | 100             | 五年級2班 | 艾悅牘   | 0     | 0    | 資料修改 | 密碼修改   |
|   |    | 轉出   |        |            |                 |       |       |       |      |      |        |

3. 學生重新編班或是升級可利用匯入、匯出功能進行資料轉換。

|      | <br>    |        |       |        |
|------|---------|--------|-------|--------|
| 學務系統 | 瀏覽 ] [2 | 匯入資料 丨 | 匯出    | 匯入範例下載 |
|      |         |        | ····· |        |

點選"資料修改"、教師可以修改學生資料與管理學生帳號的啟用、
 停用。

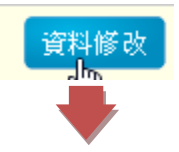

| 帳號   | N123456565   | 帳號狀態:  | 啟用 |  |  |  |  |  |
|------|--------------|--------|----|--|--|--|--|--|
| 姓名   | 郝爵生          |        |    |  |  |  |  |  |
| 就讀學校 | 彰化縣 永靖娜 永靖國小 |        |    |  |  |  |  |  |
| 科系班級 | 五年級 2班       | 五年級 2班 |    |  |  |  |  |  |
| 入學年度 | 100          |        |    |  |  |  |  |  |
| 座號   | 5 💌 號        |        |    |  |  |  |  |  |
| 電子信箱 | 123@1.1.1    |        |    |  |  |  |  |  |
| 備註   |              |        | *  |  |  |  |  |  |
|      |              |        |    |  |  |  |  |  |
|      |              |        | -  |  |  |  |  |  |

| 帳號異動        | 2012-10-19 14:03:03 由 卓先生 修改 |
|-------------|------------------------------|
| 바트 라운 레이 위험 |                              |
| 收號政態        | ●                            |
|             | 送出重填                         |

5.學生忘記密碼時,教師可點選"密碼修改",該學生密碼自動歸為 0000。

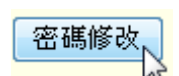

 6. 當學生轉出時,只要勾選方塊,點選轉出,該學生資料即會傳送到轉 出名單中級學校管理者。

|          | 審核      | 座<br>號 | 帳號         | 入學年度 | 班級    | 姓名  | 認證總分 | 心得篇數 |      |      |
|----------|---------|--------|------------|------|-------|-----|------|------|------|------|
| <b>V</b> | 啟用      | 5      | N123456565 | 100  | 五年級2班 | 郝爵生 | 3    | 0    | 資料修改 | 密碼修改 |
|          | 啟用      | 20     | N227845265 | 100  | 五年級2班 | 艾悅牘 | 0    | 0    | 資料修改 | 密碼修改 |
|          | 轉出<br>人 |        |            |      |       |     |      |      |      |      |

7. 點選"轉出名單",即可以查看審查進度。

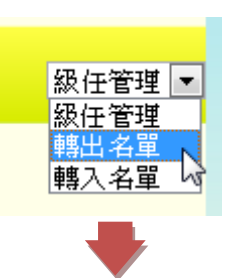

|    | 級任管理-轉出名單  |      |       |     |            |      | 轉出管理 ▼ |
|----|------------|------|-------|-----|------------|------|--------|
| 座號 | 帳號         | 入學年度 | 班級    | 姓名  | 申請日期       | 審查狀態 | 轉出日期   |
| 1  | N123456565 | 100  | 五年級2班 | 郝爵生 | 2012-10-28 | 待審中  |        |
| 2  | N129645874 | 100  | 四年級2班 | 棹大元 | 2012-10-22 | 審查通過 |        |
| 3  | T221234567 | 100  | 五年級2班 | 辰小崎 | 2012-10-24 | 審查通過 |        |

 有學生轉入,點選"轉入名單",點選"確認接收",該學生資料即 會進入本班級中。

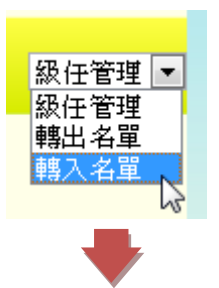

|    | 級任管理-轉入名   | 甲    |       |      |                |                |      | 轉入管理 ◄         |
|----|------------|------|-------|------|----------------|----------------|------|----------------|
| 座號 | 帳號         | 入學年度 | 班級    | 姓名   | 申請日期           | 審查狀態           | 轉入日期 |                |
| 1  | N129645874 | 100  | 五年級2班 | 棹大元  | 2012-10-<br>28 | 待審中            |      |                |
|    |            |      |       |      |                |                |      | 確認接收           |
|    |            |      |       |      |                |                |      |                |
| 座號 | 帳號         | 入學年  | 度 3   | 近級   | 姓名             | 申請日期           | 審查狀態 | 轉入日期           |
| 1  | N129645874 | 100  | ) 五年  | ≐級2班 | 棹大元            | 2012-10-<br>28 | 審查通過 | 2012-10-<br>28 |
|    |            |      |       |      |                |                |      |                |

| 審核 | 座<br>號 | 帳號         | 入學年度 | 班級    | 姓名  | 認證總分 | 心得篇數 |      |      |
|----|--------|------------|------|-------|-----|------|------|------|------|
| 啟用 | 5      | N123456565 | 100  | 五年級2班 | 郝爵生 | 3    | 0    | 資料修改 | 密碼修改 |
| 啟用 | 11     | N129645874 | 100  | 五年級2班 | 棹大元 | 0    | 0    | 資料修改 | 密碼修改 |
| 啟用 | 20     | N227845265 | 100  | 五年級2班 | 艾悅牘 | 0    | 0    | 資料修改 | 密碼修改 |
| 轉出 |        |            |      |       |     |      |      |      |      |

十一、 心得審查

心得審查分別有中文圖書、英文圖書、走讀彰化系列,三大類別。

| 中文圖書心得審查 | 英文圖書心得審查 | 走讀彰化系列心得審查 |
|----------|----------|------------|

1. 點選" 級任管理"。

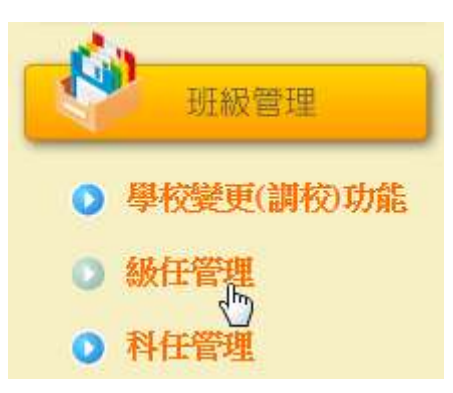

2. 點選" 心得審查" , 在畫面中會顯示待審核的心得列表。

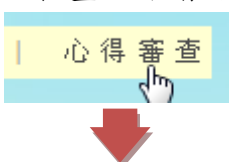

| 中文圖書心 | 得審查-待審查 |     |    |            | 待審核 💌 |      |
|-------|---------|-----|----|------------|-------|------|
| 書名    | 心得主題    | 分享者 | 座號 | 分享日期       | 審查狀態  |      |
| 棒棒糖小姐 | 棒棒糖小姐   | 艾悅牘 | 20 | 2012-10-28 | 待審核   | 資料審核 |
|       | ĝ       | 料審核 |    |            |       |      |
|       |         |     |    |            |       |      |

| > 心得發表 | 表審查                                        |
|--------|--------------------------------------------|
| 分享日    | 期 2012-10-28                               |
| 分享     | <sup>注者</sup> 艾悅牘                          |
| 所屬學    | 較 彰化縣 永靖鄉 永靖國小                             |
| 心得主    | 題 棒棒糖小姐                                    |
| R.     | 溶 棒棒糖小姐                                    |
| 修改建議   |                                            |
| 審查日期 2 | 012-10-28                                  |
| 審查結果   | 待審中 ▼<br>侍審中 ■<br>審査通過 ■<br>審査通回 ■<br>確認送出 |

十二、 科任管理

為專業科任教師管理系統,只有心得審查的功能。

1. 點選"科任管理"

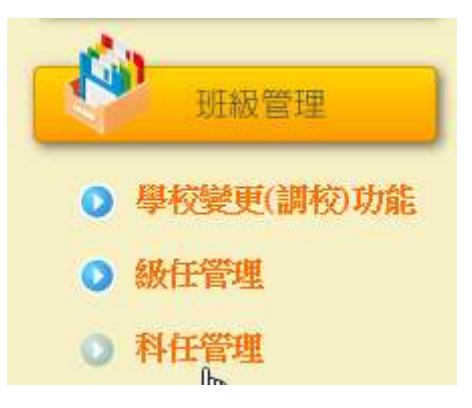

心得審查分別有中文圖書、英文圖書、走讀彰化系列,三大類別。

中文圖書心得審查 | 英文圖書心得審查 | 走讀彰化系列心得審查

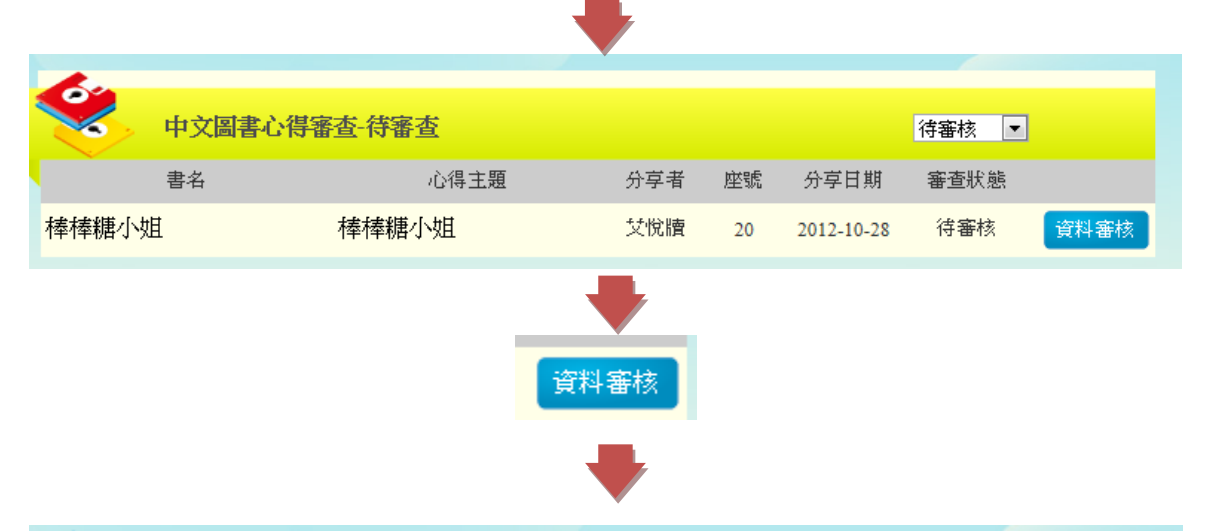

| 分享日期      | 2012-10-28   |
|-----------|--------------|
| 分享者       | 艾悅牘          |
| 所屬學校      | 彰化縣 永靖鄉 永靖國小 |
| 心得主題      | 棒棒糖小姐        |
| 內容        | 棒棒糖小姐        |
| 修改建議      |              |
| 審查日期 2012 | -10-28       |
| 实态过度 (#5  |              |

#### 肆、 學校管理者功能

- 一、本校班級管理
  - 學年升級時,只需要新增新的學年度,點選升級,所有學生與老師 都會自動升級。

| 首頁 | 〔 > 本校班級管理 ><br>♪ | 管理年度    |       |
|----|-------------------|---------|-------|
| 1  | 本校                | 班級設定    |       |
|    | 新增年度              | 102     | 新增    |
| _  |                   |         |       |
|    | 年月                | <b></b> |       |
| 升級 | 102               |         | 修改 刪除 |

二、本校學生管理

負責管理本校學生轉入、轉出的審核與班級分發,並可匯入或建置學生 資料。

1. 點選"本校學生管理"。

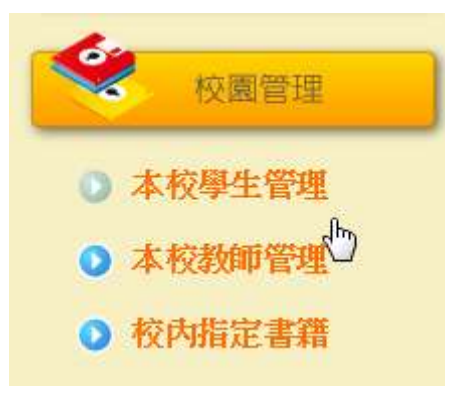

2. 在畫面中可看見本校所有學生的列表。

|     | 本校學生            | 管理       |        |         |        |      | 學生管理 ▼    |
|-----|-----------------|----------|--------|---------|--------|------|-----------|
|     | 姓名查詢            |          |        | 入一個字即可  | 「查詢)   |      |           |
| 年   | 汲班級查詢 <b>年級</b> | え 💌 斑級 🖸 | ▼ 查詢   |         |        |      |           |
|     | 學務系統            |          | 瀏覽 [   | 重入資料 匯  | 出 匯入範修 | 小下載  |           |
| *點選 | 密碼修改,學          | 生的密碼會的   | 講零。    |         |        |      |           |
| 審核  | 帳號              | 入學年度     | 科系年級班級 | 姓名      | 認證總分   | 心得篇數 | 新增學生      |
| 啟用  | N227845265      | 100      | 五年級2班  | 艾悅牘     | 0      | 0    | 資料修改 密碼修改 |
| 啟用  | N123456565      | 100      | 五年級2班  | 郝爵生     | 3      | 0    | 資料修改 密碼修改 |
| 停用  | H123456789      | 100      | 一年級7班  | HHH     | 0      | 0    | 資料修改 密碼修改 |
| 啟用  | 107             | 100      | 一年級6班  | YCES107 | 0      | 0    | 資料修改 密碼修改 |

## 3. 當有學生轉出時,可選擇"轉出名單"做審核。

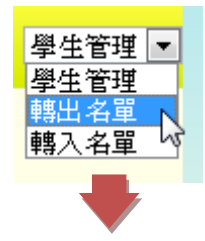

| 轉出 | 帳號         |      | 入學年度  | 科系年   | 級班級        | 姓    | 名    |
|----|------------|------|-------|-------|------------|------|------|
| 設定 | N129645874 |      | 100   | 四年級2班 |            | 棹大元  |      |
|    | 帳號         | 入學年度 | 年級班級  | 姓名    | 申請日期       | 審查狀態 | 轉出日期 |
| ٢  | 129645874  | 100  | 四年級2班 | 棹大元   | 2012-10-28 | 待審中  |      |
|    |            |      |       |       |            |      |      |

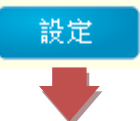

|    | 學校轉校申請設定   | 2                   |                       |      |            |      |        |
|----|------------|---------------------|-----------------------|------|------------|------|--------|
|    |            |                     | 轉入學校設設                | Ĕ    |            |      |        |
|    |            | 縣市: [               | 彰化縣 ▼                 |      |            |      |        |
|    | ŷİ         | 『鎖市區: [             | 永靖郷                   |      |            |      |        |
|    |            | 學制:                 | 國小 💌                  |      |            |      |        |
|    | Ę          | <sup>毘</sup> 校名稱: [ | 永靖國小 💌                |      |            |      |        |
|    |            |                     | 確認送出<br><sup>大協</sup> | 重填   |            |      |        |
|    |            |                     |                       |      |            |      |        |
|    | 本校學生管理-轉出  | 名單                  |                       |      |            |      | 轉出管理 ◄ |
| 轉出 | 帳號         |                     | 入學年度                  | 科系年編 | 及班級        | 姓:   | 名      |
|    | 帳號         | 入學年度                | 年級班級                  | 姓名   | 申請日期       | 審查狀態 | 轉出日期   |
|    | N129645874 | 100                 | 四年級2班                 | 棹大元  | 2012-10-28 | 審查通過 |        |

## 4. 當有學生轉入時,可選擇"轉入名單"做審核,並分發班級。

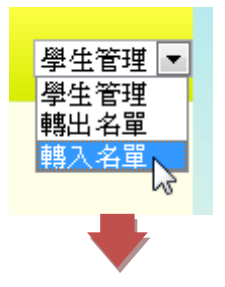

| 10 M |            |      |       |     |            |      |        |
|------|------------|------|-------|-----|------------|------|--------|
|      | 本校學生管理-轉入  | 名單   |       |     |            |      | 轉入管理 💌 |
| 全選   | 帳號         |      | 入學年度  | 科系生 | ■級班級       | 姓    | 名      |
| 設定   | N129645874 |      | 100   | 四年  | ≐級2班       | 棹ノ   | 大元     |
|      | 帳號         | 入學年度 | 年級班級  | 姓名  | 申請日期       | 審查狀態 | 轉入日期   |
|      | N129645874 | 100  | 四年級2班 | 棹大元 | 2012-10-28 | 待審中  |        |
|      |            |      |       |     |            |      |        |
|      |            |      | 設定    |     |            |      |        |
|      |            |      |       |     |            |      |        |

|     | 學校轉校申請設定   |       |          |      |            |      |        |
|-----|------------|-------|----------|------|------------|------|--------|
|     |            |       | 轉入班級設定   | ţ    |            |      |        |
|     |            | 年級: 五 | 年級 🔽     |      |            |      |        |
|     |            | 班級: [ | 班 🖸      |      |            |      |        |
|     |            |       | 確認送出 清除。 | 重填   |            |      |        |
|     |            |       |          |      |            |      |        |
| de. |            |       |          |      |            |      |        |
|     | 本校學生管理-轉入  | 名單    |          |      |            |      | 轉入管理 ▼ |
| 全選  | 帳號         |       | 入學年度     | 科系年級 | 段班級        | 姓:   | 名      |
|     | 帳號         | 入學年度  | 年級班級     | 姓名   | 申請日期       | 審查狀態 | 轉入日期   |
|     | N129645874 | 100   | 四年級2班    | 棹大元  | 2012-10-28 | 審查通過 |        |

- 三、本校教師管理 負責管理本校教師轉入、轉出的審核與班級分發,並可匯入或建置教師 資料。
  - 1. 點選"本校教師管理"。

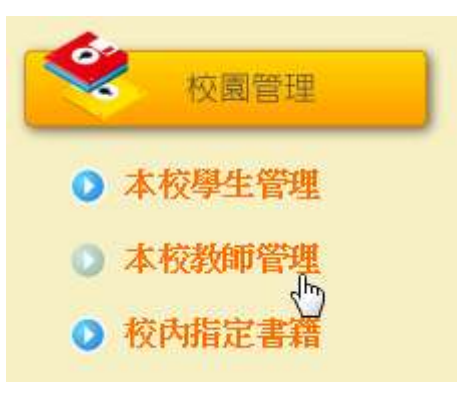

2. 在畫面中可看見本校所有老師的列表與權限。

| 本校      | 教師管理       |                                                  |                                                 |      |      | 教師管理 💌 |
|---------|------------|--------------------------------------------------|-------------------------------------------------|------|------|--------|
| 姓名查詢    |            | (輸入一個                                            | 國字即可查詢)                                         |      |      |        |
| 學務系統    |            | <b>瀏覽…</b> 匯入資料                                  | いい 「「「「「」」 「「」」 「「」」 「「」」 「「」」 「「」」 「」 「」」 「」 「 | 範例下載 |      |        |
| 科任教師    |            | <b>瀏覽…</b> ) ) ) ) ) ) ( ) ( ) ( ) ( ) ( ) ( ) ( | 4                                               |      |      |        |
| *點選密碼修改 | ,教師的密碼會歸零。 |                                                  |                                                 |      |      |        |
| 行政科任教   | 韴          |                                                  |                                                 |      |      |        |
| 審核 帳號   | 姓名         | 權限群組                                             | 奉獻篇數                                            |      |      | 新增老師   |
| 啟用      |            | 核心教師                                             | 0                                               | 資料修改 | 科任班級 | 密碼修改   |
| 啟用      |            | 科任老師                                             | 0                                               | 資料修改 | 科任班級 | 密碼修改   |
| 啟用      |            | 科任老師                                             | 0                                               | 資料修改 | 科任班級 | 密碼修改   |
| 啟用      |            | 科任老師                                             | 0                                               | 資料修改 | 科任班級 | 密碼修改   |
| 啟用      |            | 科任老師                                             | 0                                               | 資料修改 | 科任班級 | 密碼修改   |
| 啟用      |            | 科任老師                                             | 0                                               | 資料修改 | 科任班級 | 密碼修改   |
| 啟用      |            | 科任老師                                             | 0                                               | 資料修改 | 科任班級 | 密碼修改   |
| 啟用      |            | 科任老師                                             | 0                                               | 資料修改 | 科任班級 | 密碼修改   |
| 啟用      |            | 科任老師                                             | 0                                               | 資料修改 | 科任班級 | 密碼修改   |

## 3. 當有老師調校時,可選擇"轉出名單"做審核。

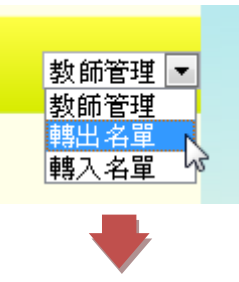

| 1  | 本校教師管理     | 14轉出名單 |      |      |            |      | 轉出名單 ▼     |
|----|------------|--------|------|------|------------|------|------------|
| 全選 | l          | 帳號     | 姓名   |      | 權限群組       | 科系年  | 級班級        |
| 確定 |            |        |      |      |            |      |            |
|    | 帳號         | 姓名     | 權限群組 | 年級班級 | 申請日期       | 審查狀態 | 轉出日期       |
|    | C123434343 | 張小菲    | 級任老師 |      | 2012-10-18 | 審查通過 | 2012-10-19 |
|    | C123434343 | 張小菲    | 級任老師 |      | 2012-10-19 | 審查通過 | 2012-10-19 |
|    |            |        | 確定   |      |            |      |            |

4. 當有老師轉入時,可選擇"轉入名單"做審核。

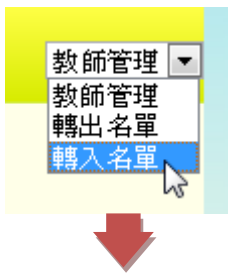

| 100 |             |           |             |        |            |  |
|-----|-------------|-----------|-------------|--------|------------|--|
|     | 本校教師管理-轉入名單 |           |             |        | 轉入名單 💌     |  |
| 設定  | ¢           | <b>倀號</b> |             | 姓名     |            |  |
| 設定  | C123        | 434343    |             | 3長小 3章 |            |  |
|     | 帳號          | 姓名        | 申請日期        | 審查狀態   | 轉入日期       |  |
|     | C123434343  | 張小神       | 2012-10-18  | 待審中    |            |  |
|     |             | 設定        | :<br>•<br>• |        |            |  |
|     | 本校教師管理-轉入設定 |           |             |        |            |  |
|     |             | 轉入班級詞     | 設定          |        |            |  |
|     | 年級:         | 年級        |             |        |            |  |
|     | 班級:         | 田級        |             |        |            |  |
|     | 審核:         | ■通過       |             | $\Im$  |            |  |
|     |             | 確認送出      | 青除重填        |        |            |  |
|     |             | -         | ÷           |        |            |  |
| 100 |             |           |             |        |            |  |
|     | 本校教師管理-轉入名單 |           |             |        | 轉入名單 ▼     |  |
| 設定  | đ           | 帳號        |             | 姓名     |            |  |
|     | 帳號          | 姓名        | 申請日期        | 審查狀態   | 轉入日期       |  |
|     | C123434343  | 張小菲       | 2012-10-18  | 審查通過   | 2012-10-29 |  |

5. 教師的權限與授課班級可由資料修改中設定

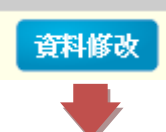

當有教師手動加入會員時,學校管理者可進入資料修改中,啓用該教師的帳號。

| 教師帳號處理(修改 | 、啟用、停用)                 |  |  |  |  |  |  |
|-----------|-------------------------|--|--|--|--|--|--|
| 帳號        | D124578963 帳號狀態: 啟用     |  |  |  |  |  |  |
| 姓名        | 徐姥姥                     |  |  |  |  |  |  |
| 服務學校      | 彰化縣 ▼ 永靖娜 ▼ 國小 ▼ 永靖國小 ▼ |  |  |  |  |  |  |
| 科系班級      | 100 ▼ 年級 ▼ 班級 ▼         |  |  |  |  |  |  |
| 教授科目      |                         |  |  |  |  |  |  |
| 權限著組      | 學校管理員<br>學校管理員          |  |  |  |  |  |  |
| 電子信箱      | 核心教師<br>級任老師<br>科任老師    |  |  |  |  |  |  |
| 備註        | 测试管理                    |  |  |  |  |  |  |
|           |                         |  |  |  |  |  |  |
| 帳號異動      |                         |  |  |  |  |  |  |
| 設用        | ● 啟用 ◎ 待審核 ◎ 停用 ◎ 刪除    |  |  |  |  |  |  |
| 送出重填      |                         |  |  |  |  |  |  |

四、校內指定書籍

1. 點選"校內指定書籍"

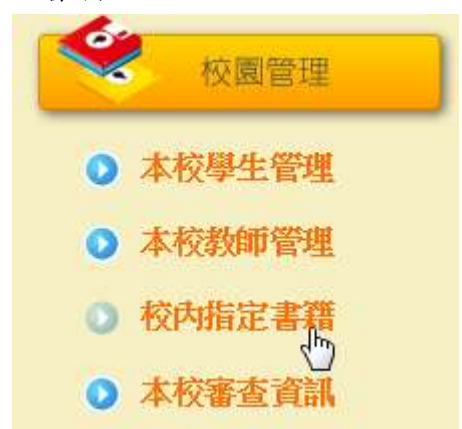

2. 列表中可看見所有審核通過的書籍。

| 1.                                                    |               |                        |      |       |      |    |
|-------------------------------------------------------|---------------|------------------------|------|-------|------|----|
| 校內指定書籍                                                |               |                        |      |       |      |    |
| 書目查詢: 書名 🔽 輸入關鍵                                       | <b>建</b> 学    |                        | 查詢   |       |      |    |
| 書名                                                    | ISBN          | 作者                     | 語文類別 | 適讀年段  | 學校指定 |    |
| Ace Lacewing Bug Detective:Bad<br>Bugs Are My Busines | 201210191331  | Charlesbridge<br>Books | 英文   | 國小六年級 | 未指定  | 指定 |
| 50 Below Zero                                         | 201210191217  | Annick Press           | 英文   | 國小四年級 | 未指定  | 指定 |
| 勇闖宇宙首部曲:卡斯摩的祕密                                        | 9789571348407 | 史蒂芬・霍<br>金             | 中文   | 國小三年級 | 已指定  | 移除 |
| Tonight on the Titanic                                | 9780439086721 | Mary Pope<br>Osborne   | 英文   | 國小五年級 | 已指定  | 移除 |

點選"指定",該書籍就會成為本校指定的書籍,且可以在群書博覽
 中的學校指定書目中找尋。

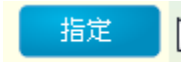

| de.                                                   |               |                        |      |       |      |    |
|-------------------------------------------------------|---------------|------------------------|------|-------|------|----|
| 校內指定書籍                                                |               |                        |      |       |      |    |
| 書目查詢: 書名 ▼ 輸入關鍵                                       | 学             |                        | 查詢   |       |      |    |
| 書名                                                    | ISBN          | 作者                     | 語文類別 | 適讀年段  | 學校指定 |    |
| Ace Lacewing Bug Detective:Bad<br>Bugs Are My Busines | 201210191331  | Charlesbridge<br>Books | 英文   | 國小六年級 | 已指定  | 移除 |
| 50 Below Zero                                         | 201210191217  | Annick Press           | 英文   | 國小四年級 | 未指定  | 指定 |
| 勇闖宇宙首部曲:卡斯摩的祕密                                        | 9789571348407 | 史蒂芬・霍<br>金             | 中文   | 國小三年級 | 已指定  | 移除 |

4. 點選"移除",就可將指定解除。

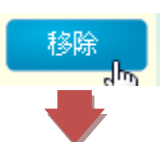

|                                                       |               | •                      |      |       |      |    |
|-------------------------------------------------------|---------------|------------------------|------|-------|------|----|
|                                                       |               |                        |      |       |      |    |
| 校內指定書籍                                                |               |                        |      |       |      |    |
| 書目查詢: 書名 ▼ 輸入關鍵                                       | 学             |                        | 查詢   |       |      |    |
| 書名                                                    | ISBN          | 作者                     | 語文類別 | 適讀年段  | 學校指定 |    |
| Ace Lacewing Bug Detective:Bad<br>Bugs Are My Busines | 201210191331  | Charlesbridge<br>Books | 英文   | 國小六年級 | 未指定  | 指定 |
| 50 Below Zero                                         | 201210191217  | Annick Press           | 英文   | 國小四年級 | 未指定  | 指定 |
| 勇闖宇宙首部曲:卡斯摩的祕密                                        | 9789571348407 | 史蒂芬・霍<br>金             | 中文   | 國小三年級 | 已指定  | 移除 |
| Tonight on the Titanic                                | 9780439086721 | Mary Pope<br>Osborne   | 英文   | 國小五年級 | 已指定  | 移除 |

五、本校審查資訊\_教師書目建置審查

審查項目分為教師書目建置、教師題庫建置、學生心得發表

1. 點選"本校審查資訊"。

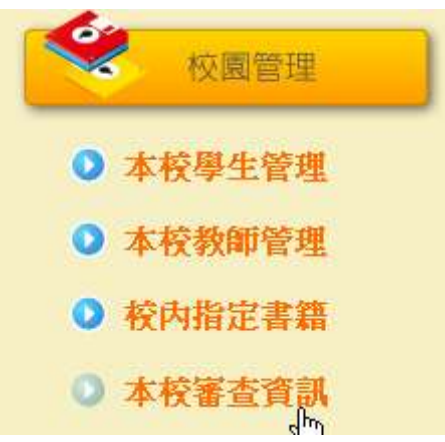

2. 下拉選單中選取要審查的項目。

| <b>本</b> 校 | 交審查資訊         |  |  |
|------------|---------------|--|--|
| 審查項目       | 選擇審查項目        |  |  |
|            | 選擇審查項目 教師書目建置 |  |  |
|            | 教師題目建置        |  |  |

3. 教師書目建置審查分為中文圖書、英文圖書、走讀彰化系列

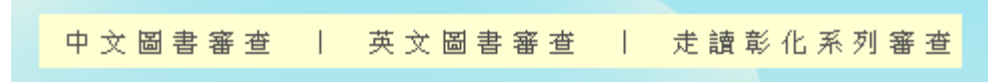

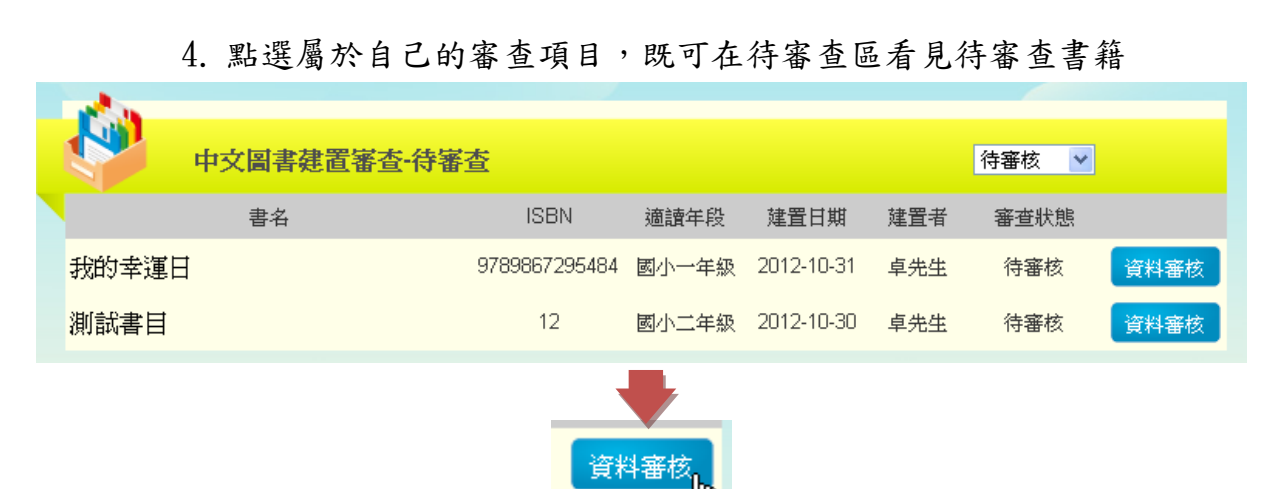

 5. 在表格中可以看見所建置的內容,利用審查結果下拉選單給予審 核,也可以給修改建議。

|                 | 18名:         | 我的幸運日             |
|-----------------|--------------|-------------------|
| 我的去海口           | ISBN :       | 9789867295484     |
| WOLA FEO        | 被文類別:        | 中文                |
| 2/8<br>84 - BAR | Tumble books | 是                 |
| Ref. Total      | 作者:          | 腰子 凯隆拉            |
| TR M            | 課者:          | 李坤珊               |
|                 | 出版社:         | 三之三文化事業股份有限公<br>司 |
|                 | 出版年份:        | 2009              |
| ň               | 集日和別:        | -49               |
|                 | 领域:          |                   |
|                 | 運動年降:        | 國小一年級             |
|                 | 建置有:         | 卓先生               |
|                 | 建酸甘椒:        | 2012-10-31        |
|                 | ·#.          | 人民间意著作權申明         |
| MERCENSER.      |              |                   |
| 審查日期 2012-10-31 |              |                   |
|                 |              |                   |

6. 當資料送出時會依據審核結果出現在"通過"或"退回修改"表單中。

|   | 1           |               |       |            |     |     |      |
|---|-------------|---------------|-------|------------|-----|-----|------|
| 1 | 中文圖書建置審查·待審 | 查             |       |            |     | 待審核 |      |
|   | 書名          | ISBN          | 適讀年段  | 建置日期       | 建置者 | 通過  |      |
| - | 我的幸運日       | 9789867295484 | 國小一年級 | 2012-10-31 | 卓先生 | 待審核 | 資料審核 |
|   | 測試書目        | 12            | 國小二年級 | 2012-10-30 | 卓先生 | 待審核 | 資料審核 |

#### 六、本校審查資訊\_教師題目建置審查

1. 下拉選單中選取要審查的項目。

| A.                               |  |
|----------------------------------|--|
| 本校審查資訊                           |  |
| 審查項目 選擇審查項目<br>選擇審查項目<br>選擇審查項目  |  |
| 教師書目建置教師題目建置<br>教師題目建置<br>學生心得發表 |  |

## 2. 教師題目建置審查分為中文圖書、英文圖書、走讀彰化系列 中文圖書題庫審查 | 英文圖書題庫審查 | 走讀彰化系列題庫審查

| . 🏈   | 中文題庫建置審查-待審查     |                                           |            | 待   | 審核 🔽 | ß    |
|-------|------------------|-------------------------------------------|------------|-----|------|------|
| 書名    | 題目               | 答案                                        | 建置日期       | 建置者 | 審查狀態 |      |
| 1     | E RER RERW       | EEEEE<br>TTTTTTT<br>QQQQQQQQQ<br>EEEEEEEE | 2012-10-29 | 邱小美 | 待審核  | 資料審核 |
| 深夜食堂9 | Hhhjjiiokklloool | liiii                                     | 2012-10-29 | 卓先生 | 待審核  | 資料審核 |
|       |                  | 資料審核                                      |            |     |      |      |

3. 點選屬於自己的審查項目,既可在待審查區看見待審查題目

 在表格中可以看見所建置的內容,利用審查結果下拉選單給予審 核,也可以給修改建議。

| IN STAT                         | 10 a.s.:                                               | 深夜食堂 9                             |
|---------------------------------|--------------------------------------------------------|------------------------------------|
| at in                           | 題日:                                                    |                                    |
|                                 | Hhhgio                                                 | kkliooof                           |
| 注意 正確答案時段世的要項一級<br>子們提升閱讀的成效,並新 | 盛時來就將自動以爲動處理<br>建置的原筆會經出本認證中<br>" <mark>優項一</mark> 100 | 答來遵慎排序。 另外,為了使題目更能引導到<br>心的核心教師審核。 |
|                                 | 建观二                                                    |                                    |
|                                 | 選項三                                                    |                                    |
|                                 | 港项四                                                    |                                    |
|                                 |                                                        | 本人以同該著作權中的                         |
| 00 (52,246,246)                 |                                                        |                                    |
|                                 |                                                        |                                    |
| 發查目期 2012-11-05                 |                                                        |                                    |

 富資料送出時會依據審核結果出現在"通過"或"退回修改"表 單中。

| <u>¢a</u> |                  |        |            |      |      |      |
|-----------|------------------|--------|------------|------|------|------|
| <b>Ф</b>  | 文題庫建置審查·待審查      |        |            | 待    | 審核   | 5    |
| 書名        | 題目               | 答案     | 建置日期       | 建置計通 | 過回修改 |      |
| 1         | E RER RERW       |        | 2012-10-29 | 邱小美  | 待審核  | 資料審核 |
| 深夜食堂9     | Hhhjjiiokklloool | liiiii | 2012-10-29 | 卓先生  | 待審核  | 資料審核 |

# 七、本校審查資訊\_學生心得發表審查1.下拉選單中選取要審查的項目。

| <b>大校</b> | 審查資訊                       |  |  |
|-----------|----------------------------|--|--|
| 審查項目      | 選擇審查項目                     |  |  |
|           | 教師書目建置<br>教師題目建置<br>學生心得發表 |  |  |

學生心得審查分為中文圖書心得、英文圖書心得、走讀彰化系列心得

| 中文圖書心得審者 | 英文圖書心得審者 | 走 讀 彰 化 系 列 心 得 塞 杏 |
|----------|----------|---------------------|
|          |          |                     |

#### 3. 點選屬於自己的審查項目,既可在待審查區看見待審查題目

| <b>ф</b> | (圖書心得審查·待審查 |      |       |            | 待審核 💌 |      |
|----------|-------------|------|-------|------------|-------|------|
| 年級班級查詢:  | 一年級 🔽 1班 💽  | ✔ 査詢 |       |            |       |      |
| 書名       | 心得主題        | 分享者  | 年級班級  | 分享日期       | 審查狀態  |      |
| 棒棒糖小姐    | 棒棒糖小姐Part2  | 辰小崎  | 五年級2班 | 2012-11-05 | 待審核   | 資料審核 |
|          |             | 資料審核 |       |            |       |      |

 在表格中可以看見所建置的內容,利用審查結果下拉選單給予審核, 也可以給修改建議。

| 心得發表著        |              |
|--------------|--------------|
| 分享日期         | 2012-11-05   |
| 分享者          | 辰小崎          |
| 所屬學校         | 彰化縣 永靖鄉 永靖國小 |
| 心得主題         | 棒棒糖小姐Part2   |
| 内容           | 棒棒糖小姐Part2   |
| 修改建議         | .::          |
| 審查日期 2012    | 2-11-05      |
| 審查結果<br>審查結果 | 資中         1 |

 當資料送出時會依據審核結果出現在"通過"或"退回修改"表 單中。

| 🥙 e3    | 文圖書心得審查-待審查 |      |       |            | 待審核 ✓      | d    |
|---------|-------------|------|-------|------------|------------|------|
| 年級班級查詢: | 一年級 🔽 1班    | ▼ 査詢 |       |            | 通過<br>退回修改 |      |
| 書名      | 心得主題        | 分享者  | 年級班級  | 分享日期       | 審查狀態       |      |
| 棒棒糖小姐   | 棒棒糖小姐Part2  | 辰小崎  | 五年級2班 | 2012-11-05 | 待審核        | 資料審核 |

#### 伍、 核心教師

審查項目分為教師書目建置、教師題庫建置、學生心得發表、 仿 PIRLS 認證審校。

一、 教師書目建置審查
 審查項目分為教師書目建置、教師題庫建置、學生心得發表、
 仿 PIRLS 認證審校。

1. 點選"審查功能"

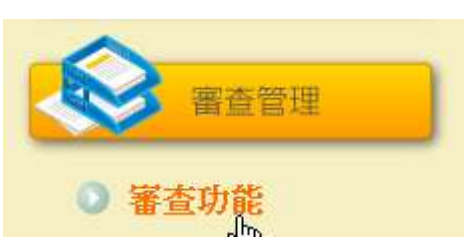

2. 下拉選單中選取要審查的項目。

| 1000 |                   |  |
|------|-------------------|--|
|      |                   |  |
|      | 查功能               |  |
|      |                   |  |
| 審查項  | 目 選擇 マ            |  |
|      | 選擇 べ              |  |
|      | 教師書目建置            |  |
|      | 教師題目建置            |  |
|      | 學生心得發表            |  |
|      | 计全方 开入 化合理合物 安然大学 |  |

3. 教師書目建置審查分為中文圖書、英文圖書、走讀彰化系列

| 中文圖書審查 | 英文圖書審查 | 走讀彰化系列審查 | 仿 PIRLS 建 置 審 查 |
|--------|--------|----------|-----------------|
|        |        |          |                 |

#### 4. 點選屬於自己的審查項目,既可在待審查區看見待審查題目

| 中文圖書建置著 | 著查·待審查        |       |            |     | 待審核 🔽 |      |
|---------|---------------|-------|------------|-----|-------|------|
| 書名      | ISBN          | 適讀年段  | 建置日期       | 建置者 | 審查狀態  |      |
| 我的幸運日   | 9789867295484 | 國小一年級 | 2012-10-31 | 卓先生 | 待審核   | 資料審核 |
| 測試書目    | 12            | 國小二年級 | 2012-10-30 | 卓先生 | 待審核   | 資料審核 |
|         | 資料            | 審核    |            |     |       |      |

- 圖書建置審查 書名: 我的幸運日 ISBN: 9789867295484 我的幸運日 語文類別: 中文 Tumble books 是 作言: 腰子 凱羅茲 **課者: 李坤珊** 三之三文化事業股份有限公 出版社:: 司 出想年间: 2009 内容颇介 者目频测: 一般 展城: 建置者: 卓先生 建設日旭: 2012-10-31 本人以同意著作權申相 部改建編 **接支日期** 2012-10-31 · 接重结果 待審中 · · · · (清晰中) 著查通過 審査巡回 HERE
- 在表格中可以看見所建置的內容,利用審查結果下拉選單給予審核, 也可以給修改建議。

當資料送出時會依據審核結果出現在"通過"或"退回修改"表單中。

| < | 中文圖書建置審查-待審 | 查             |       |            |     | 待審核 |      |
|---|-------------|---------------|-------|------------|-----|-----|------|
|   | 書名          | ISBN          | 適讀年段  | 建置日期       | 建置者 | 通過  |      |
|   | 我的幸運日       | 9789867295484 | 國小一年級 | 2012-10-31 | 卓先生 | 待審核 | 資料審核 |
|   | 測試書目        | 12            | 國小二年級 | 2012-10-30 | 卓先生 | 待審核 | 資料審核 |

二、 教師題目建置審查

#### 1. 下拉選單中選取要審查的項目。

| 😻 😵     | 國功能                                         |  |
|---------|---------------------------------------------|--|
|         |                                             |  |
| <b></b> |                                             |  |
|         | 教師書目建置                                      |  |
|         | 教師題目建置<br> <br>學生心得發表<br>  fppu centers att |  |
|         | 15 PIKLS認證番校                                |  |

## 2. 教師題目建置審查分為中文圖書、英文圖書、走讀彰化系列

中文圖書題庫審查 | 英文圖書題庫審查 | 走讀彰化系列題庫審查 | 仿PIRLS題庫審 查

| k |       | 中文題庫建置審查·待審查     |                                          |            | 待   | 審核 🔽 |      |
|---|-------|------------------|------------------------------------------|------------|-----|------|------|
|   | 書名    | 題目               | 答案                                       | 建置日期       | 建置者 | 審查狀態 |      |
|   | 1     | E RER RERW       | EEEEE<br>TTTTTTT<br>QQQQQQQQQ<br>EEEEEEE | 2012-10-29 | 邱小美 | 待審核  | 資料審核 |
|   | 深夜食堂9 | Hhhjjiiokklloool | liiii                                    | 2012-10-29 | 卓先生 | 待審核  | 資料審核 |

3. 點選屬於自己的審查項目,既可在待審查區看見待審查題目

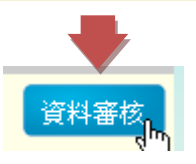
- 核,也可以給修改建議。 新庫建置審查 深夜食堂9 御希: 題目: Hhijiiiikklioool 注意 正確答案議員定於臺資一總盛時系統局自動以亂動感運答案墨頂辦序。另外,為了使題目更能引導該 子們提升閱讀的成效,您所建置的原業會經由本認證中心的核心教師審核。 "遗境— 100 建项二 鐵項三 港項四 本人以同意著作權中規 新新市地 審査目期 2012-11-05 審查結果 特審中 2 特審中 審查總過 審查巡回 HEREE
- 在表格中可以看見所建置的內容,利用審查結果下拉選單給予審 核,也可以給修改建議。

 富資料送出時會依據審核結果出現在"通過"或"退回修改"表 單中。

| k |       | 中文題庫建置審查·待審查     |                                           |            | 待    | 審核                        |      |
|---|-------|------------------|-------------------------------------------|------------|------|---------------------------|------|
|   | 書名    | 題目               | 答案                                        | 建置日期       | 建置利通 | ⊞11×<br>過<br>□□ //// □ // |      |
|   | 1     | E RER RERW       | EEEEE<br>TTTTTTT<br>QQQQQQQQQ<br>EEEEEEEE | 2012-10-29 | 邱小美  | 回修政<br>待審核                | 資料審核 |
|   | 深夜食堂9 | Hhhjjiiokklloool | liiiii                                    | 2012-10-29 | 卓先生  | 待審核                       | 資料審核 |

三、 教師題目建置審查

## 1. 下拉選單中選取要審查的項目。

| <b>※</b> 審 | 团功能                            |  |
|------------|--------------------------------|--|
| 審查項目       | 選擇<br>EBE #2                   |  |
|            | 教師書目建置                         |  |
|            | 教師題目建置<br>學生心得發表<br>仿PIRLS認證審校 |  |

學生心得審查分為中文圖書心得、英文圖書心得、走讀彰化系列心得

中文圖書心得審查 | 英文圖書心得審查 | 走讀彰化系列心得審查

3. 點選屬於自己的審查項目,既可在待審查區看見待審查題目

| < |       | 中文圖書心得審查-待 | 審查   |              |            | 待審核 🖌 |      |
|---|-------|------------|------|--------------|------------|-------|------|
|   | 學校查詢: | 縣市 🔽 鄉鎮市區  | ▶ 學制 | ♥ 學校名稱 ♥ 査詢  |            |       |      |
|   | 書名    | 心得主題       | 分享者  | 所屬學校         | 分享日期       | 審查狀態  |      |
|   | 棒棒糖小姐 | 棒棒糖小姐Part2 | 辰小崎  | 彰化縣 永靖鄉 永靖國小 | 2012-11-05 | 待審核   | 資料審核 |
|   |       |            | ī    | 資料審核         |            |       |      |

 在表格中可以看見所建置的內容,利用審查結果下拉選單給予審核, 也可以給修改建議。

| 心得發;   | · · · · · · · · · · · · · · · · · · · |
|--------|---------------------------------------|
| 分享日    | 期 2012-11-05                          |
| 分月     | 者辰小崎                                  |
| 所屬者    | 校 彰化縣 永靖鄉 永靖國小                        |
| 心得王    | 題 棒棒糖小姐Part2                          |
| Þ      | 容 棒棒糖小姐Part2                          |
| 修改建議   |                                       |
| 審查日期 2 | 012-11-05                             |
| 審查結果   | 寺審中    寺審中    審査通過    審査退回    確認送出    |

 當資料送出時會依據審核結果出現在"通過"或"退回修改"表 單中。

|       | 中文圖書心得審查-待審 | 查    |              |            | 待審核 ► ▼    |      |
|-------|-------------|------|--------------|------------|------------|------|
| 學校查詢: | 縣市 🔽 鄉鎮市區   | ▶ 學制 | ♥ 學校名稱 ♥ 査詢  |            | 通過<br>退回修改 |      |
| 書名    | 心得主題        | 分享者  | 所屬學校         | 分享日期       | 審查狀態       |      |
| 棒棒糖小姐 | 棒棒糖小姐Part2  | 辰小崎  | 彰化縣 永靖鄉 永靖國小 | 2012-11-05 | 待審核        | 資料審核 |

- 四、 仿 PIRLS 認證審校
  - 1. 下拉選單中選取"仿 PIRLS 認證審校"。

| 1 1 1 1 1 1 1 1 1 1 1 1 1 1 1 1 1 1 1 | <b>查功能</b>              |  |
|---------------------------------------|-------------------------|--|
|                                       |                         |  |
| 家本市                                   |                         |  |
| 雷兰"但                                  | 381/2                   |  |
|                                       |                         |  |
|                                       | 教師管日建員                  |  |
|                                       | - 我刚现日注目<br>- 照开 2.4 改手 |  |
|                                       |                         |  |
|                                       |                         |  |

2. 在待審查列表中可看見仿 PIRLS 認證測驗的列表

| GPIRL認證審校·    | 寺審查 |      |            | 待審查 💌 |     |
|---------------|-----|------|------------|-------|-----|
| 書籍查詢: 書名 💟 輸入 | 關鍵字 | 一查論  | ۱)         |       |     |
| 書名            | 測驗者 | 所屬學校 | 測驗日期       | 審查狀態  |     |
| 到立的老鼠         | 棹大元 |      | 2012-11-05 | 待審核   | 認該等 |

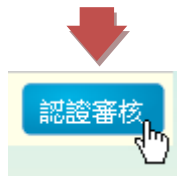

在表格中可以看見所有問答題的內容,利用下拉選單給予分數,最後
後
選"審核完成"送出,既完成仿 PIRLS 認證的批改。

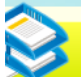

仿PIRL認證審校

測驗日期 2012-11-05 測驗者 模大元

所屬學校

題目 答案 作答 分數 想一想羅伯和老鼠在故事 想一想羅伯和老鼠在故事 中所做的事情,試解釋這 中所做的事情,試解釋這 故事令人難以相信的地 故事令人難以相信的地 0 方。為什麼當羅伯看到補 方。為什麼當羅伯看到補 鼠器上沒有抓到老鼠時卻 鼠器上沒有抓到老鼠時卻 笑一笑? 笑一笑 從羅伯所做的事情中,你 從羅伯所做的事情中,你 認爲羅伯是個什麼樣的 認為羅伯是個什麼樣的 人?請描述他是個什麼樣 人?請描述他是個什麼樣 0 🗸 的人,並且從他所做的事 的人,並且從他所做的事 情中舉出兩個例子證明。 情中攀出兩個例子證明。 隔天晚上,老鼠們以為自 隔天晚上,老鼠們以為自 已站在哪裡?牠們想了什 已站在哪裡?牠們想了什 0~ 麼辦法? 麼辦法 想一想羅伯和老鼠在故事 想一想羅伯和老鼠在故事 中所做的事情,試解釋這 中所做的事情,試解釋這 0 🗸 故事令人難以相信的地 故事令人難以相信的地方 方。 羅伯將地板上的老鼠全部 羅伯將地板上的老鼠全部 集中之後,把牠們丟到哪 集中之後,把牠們丟到哪 0~ 裡去? 裡去 羅伯將地板上的老鼠全部 羅伯將地板上的老鼠全部 集中之後,把牠們丟到哪 集中之後,把牠們丟到哪 0 🖌 裡去? 裡去 從文章中找出並抄下一個 從文章中找出並抄下一個 句子,描述老鼠隔天晚上 句子,描述老鼠隔天晚上 ○ ∨ 慌張的樣子。 慌張的樣子 從羅伯所做的事情中,你 從羅伯所做的事情中,你 認為羅伯是個什麼樣的 認為羅伯是個什麼樣的 人?請描述他是個什麼樣 人?請描述他是個什麼樣 0~ 的人,並且從他所做的事 的人,並且從他所做的事 情中舉出兩個例子證明。 情中舉出兩個例子證明

> ■審査完成 確認送出

4. 當資料送出時會依據審核結果出現在列表中。

| 仿PIRL認證審校-待審查    | Ĩ   |      |            | 待審查 🗸 | ;    |
|------------------|-----|------|------------|-------|------|
| 書籍查詢: 書名 🔽 輸入關鍵字 |     | 查詢   | ]          | 審查結果  |      |
| 書名               | 測驗者 | 所屬學校 | 測驗日期       | 審查狀態  |      |
| 倒立的老鼠            | 棹大元 |      | 2012-11-05 | 待審核   | 認證審核 |
|                  |     |      |            |       |      |

## 陸、 學務系統說明

- 一、 sfs3 模組安裝
  - 1. 下載 sfs3 模組

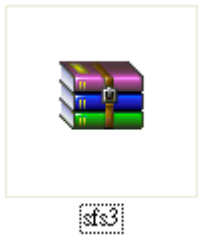

2. 解壓縮,會看到 reading\_export 和 stud\_export\_th 兩資料夾

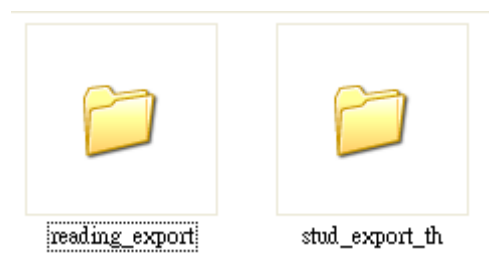

3. 將檔案放入學務系統的 modules 資料夾中

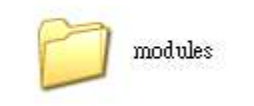

- 二、 學生、教師、班級資料
  - 1. 登入學務系統
  - 2. 點選系統管理

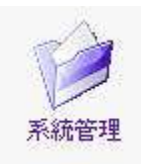

3. 點選匯出師生資料

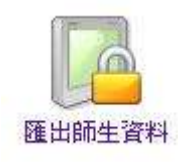

4. 點選相關按鈕,既可匯出資料,檔案格式為 CSV 檔,請勿修改。

| × | <b>1</b><br>[ 匯出老師資料 ] | 2       | 匯出全部班級設定 | 3<br>匯出本學年班級設定 | 4<br>匯出科任設定資料 | 5<br>匯出學生異動資料 |
|---|------------------------|---------|----------|----------------|---------------|---------------|
|   | 匯出資料供讀步                | 彰化飛越雲端維 | 础匯入使用    |                |               |               |

- (1) 匯出該校所有老師的資料
- (2) 匯出該校所有學生的資料
- (3) 匯出該學年度年級與班級資料
- (4) 匯出該學年度所有老師科任班級資料
- (5) 匯出該學年度有異動的學生資料(如:轉出)
- 三、 全校學生資料設定

(帳號未輸入者,資料不會進到本網站中)

1. 點選"本校學生管理"

| 校園管理          |
|---------------|
| ● 本校班級管理      |
| ◎ 本校學生管理      |
| 2. 將學生資料匯入本網站 |

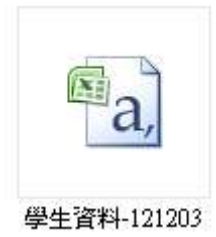

| 1 | 首頁 > 本校學生管理                                          |
|---|------------------------------------------------------|
|   | 本校學生管理                                               |
|   | 姓名查詢 查詢 (輸入一個字即可查詢)                                  |
|   | 年級班級查詢 — 年級 🔽 — 班 🔽 查詢                               |
|   | 學務系統 C:\Documents and Settings\Ad 瀏覽… 匯入資料 匯出 匯入範例下載 |
|   | 學生異動資料 瀏覽…                                           |

- 四、 全校教師資料設定
  - (帳號未輸入者,資料不會進到本網站中)
  - 1. 點選"本校教師管理"

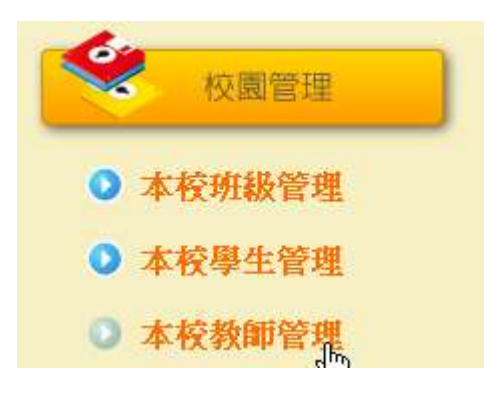

2. 將教師資料匯入本網站

| E a |  |
|-----|--|
| а,  |  |
|     |  |

老師資料-121203

| 首頁 > 本校教師管理 |                                                    |
|-------------|----------------------------------------------------|
| 本校          | 教師管理                                               |
| 姓名查詢        | (輸入一個字即可查詢)                                        |
| 學務系統        | C. Documents and Settings \Ad 瀏覽… 通 匯入資料 匯出 匯入範例下載 |
| 科任教師        | ◎ 御覽… ● 匯入資料                                       |

- 五、 學年、年級、班級設定
  - 1. 點選"本校班級管理"

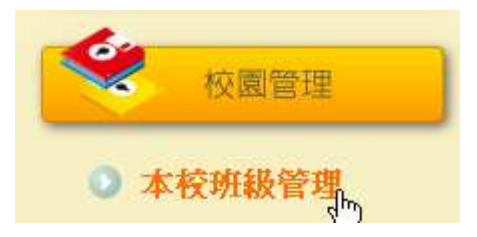

2. 將學年班級設定資料匯入本網站

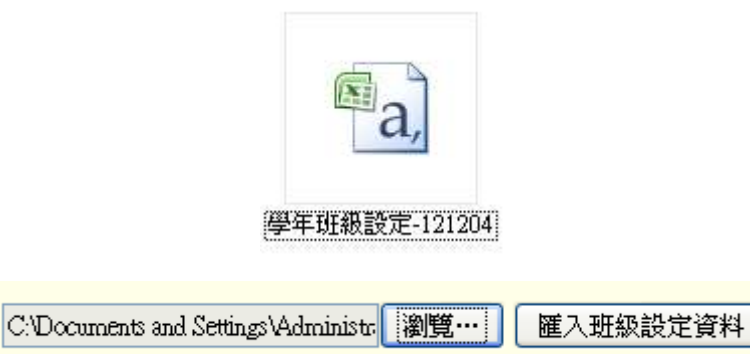

▼在年度列表中就會顯示該學年度

|            | 年度  |          |
|------------|-----|----------|
| 升級         | 101 | 修改    删除 |
| o — 1/11 — |     |          |

3. 匯入後就可以在管理年級與管理班級中查看

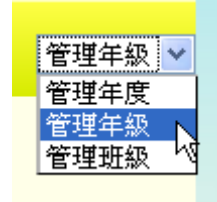

▼管理年級畫面

| ID | 年; | 級  |          |
|----|----|----|----------|
| 1  | 1  | 年級 | 修改    删除 |
| 2  | 2  | 年級 | 修改  删除   |
| 3  | 3  | 年級 | 修改  删除   |
| 4  | 4  | 年級 | 修改  删除   |
| 5  | 5  | 年級 | 修改  删除   |
| 6  | 6  | 年級 | 修改    删除 |

## ▼管理班級畫面

| ID | 班約 | 段 |          |
|----|----|---|----------|
| 1  | 甲  | 班 | 修改  删除   |
| 2  | Т  | 班 | 修改  删除   |
| 3  | Z  | 班 | 修改  删除   |
| 4  | 丙  | 班 | 修改    删除 |

管理年級與管理班級中的 ID 欄位請勿修改。

 學年升級時,只需要新增新的學年度,點選升級,所有學生與老師 都會自動升級。

|    | 首頁 > 本校班級管理 > 管理年度 |        |
|----|--------------------|--------|
|    | 本校班級設定             |        |
|    | 新增年度 102           | 新增     |
|    | 年度                 |        |
| 升級 | 102                | 修改  删除 |

- 六、 科任設定
  - 1. 點選"本校教師管理"

| -   | 校園管理           |  |
|-----|----------------|--|
| 0 7 | <b>× 校班級管理</b> |  |
| 0 2 | 校學生管理          |  |
| 0 7 | 本校教師管理         |  |

2. 將科任設定資料匯入本網站

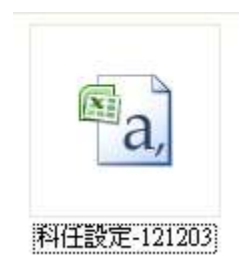

| 首頁 > 本校教師管理        |                         |
|--------------------|-------------------------|
| 本校教師管理             |                         |
| 姓名查詢               |                         |
| 學務系統               | 瀏覽… 匯入資料 匯出 匯入範例下載      |
| 科任教師 C:Documents a | nd Settings\Ad 瀏覽… 匯入資料 |

3. 既可從科任管理中看見該老師的科任班級與科目

科任班級